# Metabolomics Workbench and the National Metabolomics Data Repository University of California San Diego and San Diego Supercomputer Center

**NMDR** analysis tools

NIH Common Fund's National Metabolomics Data Repository (supported by NIH grant, U2C-DK119886)

# NMDR:Study-level analysis options

### Study summary page

| Summ                               | nary of all studies                                                                                                    |                                        |                                                                     |                       |                                |                      |            |                                                                             |
|------------------------------------|----------------------------------------------------------------------------------------------------|----------------------------------------|---------------------------------------------------------------------|-----------------------|--------------------------------|----------------------|------------|-----------------------------------------------------------------------------|
| Click the<br>Please re<br>download | Study ID to access detailed study information<br>ifer to our Data:FAQ and About:How to Cite<br>led.                                               | ; download the mv<br>pages for informa | vTab (metadata and process<br>tion regarding how to cite th         | sed data)<br>e Metabo | text file; and<br>lomics Worki | access<br>bench a    | the Statis | tics Toolbox for that study.<br>Its that you have uploaded or               |
| Showing pa                         | study Title                                                                                                    | Showing results                        | Institute                                                           | Analysis              | (*: Cont                       | ains unta<br>Version | samples    | a) Results per page: 50 V                                                   |
| \$T002058                          | Manual umor metabolomics                                                                                                    | 14<br>Mus musculus                     | ▲ University of Colorado                                            | ∎.<br>LC-MS           | <b>1</b>                       | 1                    | 32         | (* : Contains raw data)<br>Uploaded data (267.1M)*                          |
| ST002059                           | 4T1 and SkM cells                                                                                                    | Homo sapiens                           | Anschutz Medical Campus<br>University of Colorado                   | LC-MS                 | 2022-02-14                     | 1                    | 12         | (Data format:mzXML)<br>Uploaded data (65.5M)*                               |
| ST002067                           | Time-Resolved Metabolomics of a Mouse<br>Model of Ovarian High-Grade Serous<br>Carcinoma (LC-MS)                                                  | Mus musculus                           | Georgia Institute of<br>Technology                                  | LC-MS*                | 2022-02-14                     | 1                    | 356        | (Data format:m2XML)<br>Uploaded data (143.9G)*<br>(Data format:raw(Thermo)) |
| ST002068                           | Mutant CHCHD10 causes an extensive<br>metabolic rewiring that precedes OXPHOS<br>dysfunction in a murine model of mitochondrial<br>cardiomyopathy | Mus musculus                           | Weill Cornell Medicine                                              | LC-MS                 | 2022-02-14                     | 1                    | 32         | Uploaded data (609M)*<br>(Data format:mzXML)                                |
| ST002070                           | Lipidomic Comparison of 2D and 3D Colon<br>Cancer Cell Culture Models                                                                             | Homo sapiens                           | The Ohio State University                                           | LC-MS                 | 2022-02-14                     | 1                    | 59         | Uploaded data (17.1G)*<br>(Data format:d)                                   |
| ST002071                           | Metabolic profiling of mouse CD27+ and<br>CD27- gammadelta T cells                                                                                | Mus musculus                           | University of Louisville                                            | LC-MS                 | 2022-02-14                     | 1                    | 11         | Uploaded data (1.2G)*<br>(Data format:raw(Thermo))                          |
| ST002044                           | An observational study of cardiovascular<br>patients in India                                                                                     | Homo sapiens                           | Translational Health<br>Science And Technology<br>Institute (THSTI) | LC-MS#                | 2022-02-08                     | 1                    | 286        | Uploaded data (10.8G)*<br>(Data format:mzML)                                |
| ST001950                           | Lipidome Alterations Following Mild Traumatic<br>Brain Injury.                                                                                    | Rattus norvegicus                      | Georgia Institute of<br>Technology                                  | LC-MS                 | 2022-02-07                     | 1                    | 114        | Uploaded data (24.7G)*<br>(Data format:mzML)                                |
| ST002060                           | Pollen metabolomics using Arabidopsis<br>thaliana: Comparison of pollen at mature,<br>hydration and germination stage                             | Arabidopsis<br>thaliana                | University of Illinois,<br>Urbana-Champaign                         | LC-MS*                | 2022-02-07                     | 1                    | 72         | Uploaded data (1.2G)*<br>(Data format:mzML)                                 |
| ST002061                           | Glutamine flux in macrophages treated with<br>stable-isotope labeled analog 4 mM (U-13C5)<br>glutamine                                            | Mus musculus                           | Shanghai Jiao Tong<br>University affiliated Renji<br>Hospital       | LC-MS                 | 2022-02-07                     | 1                    | 16         | Uploaded data (251.3M)*<br>(Data format:mzXML)                              |
| ST001926                           | Modular evolution of the Drosophila<br>metabolome                                                                                                 | Drosophila<br>melanogaster             | University of Washington                                            | LC-MS*                | 2022-02-02                     | 1                    | 261        | Uploaded data (5.2G)*<br>(Data format:mzXML)                                |
| ST002019                           | TIPs Metabolomics (blood)                                                                                                    | Homo sapiens                           | Vanderbilt University<br>Medical Center                             | MS                    | 2022-02-02                     | 1                    | 70         | Not available                                                               |
| ST002064                           | Metabolic impact of anticancer drugs<br>Pd2Spermine and Cisplatin on the polar<br>extracts of brain from healthy mice (part 1)                    | Mus musculus                           | University of Aveiro                                                | NMR*                  | 2022-02-02                     | 1                    | 44         | Not available                                                               |
| ST002065                           | Metabolic impact of anticancer drugs<br>Pd2Spermine and Cisplatin on the nonpolar<br>extracts of brain from healthy mice (part 2)                 | Mus musculus                           | University of Aveiro                                                | NMR*                  | 2022-02-02                     | 1                    | 44         | Not available                                                               |
| ST002056                           | Integrated Multilayer Omics Reveals the<br>Genomic, Proteomic and Metabolic Influences<br>of the Histidyl Dipeptides on Heart                     | Mus musculus                           | University of Louisville                                            | GC-MS                 | 2022-01-31                     | 1                    | 8          | Not available                                                               |
| ST002062                           | Endophytic bacteria are key players in the<br>modulation of the secondary metabolome of<br>Lithospermum officinale L.                             | Lithospermum<br>officinale             | Aristotle University of<br>Thessaloniki                             | LC-MS#                | 2022-01-31                     | 1                    | 45         | Uploaded data (1.6G)*<br>(Data format:raw(Thermo))                          |
| ST001680                           | Metabolome of NAFLD in high fat diet mouse model                                                                                                  | Mus musculus                           | Weill Cornell Medicine                                              | LC-MS                 | 2022-01-27                     | 1                    | 96         | Uploaded data (40.3G)*<br>(Data format:d)                                   |
| ST001713                           | Effects of different planting densities on the<br>metabolism of Panax notoginseng                                                                 | Panax<br>notoginseng                   | Yunnan Agricultural<br>University                                   | GC-MS#                | 2022-01-25                     | 1                    | 20         | Uploaded data (469.4M)*<br>(Data format:d)                                  |
| ST002057                           | Distinct Human Hepatocyte Lipidomics Profiles<br>for Nonalcoholic Steatohepatitis and In Vitro-<br>Induced Steatosis                              | Homo sapiens                           | Monash Institute of<br>Pharmaceutical Sciences                      | LC-MS                 | 2022-01-25                     | 1                    | 103        | Uploaded data (18.5G)*<br>(Data format:raw(Thermo))                         |

### Study detail page

| Summary                                               | of study ST001140                                                                                                    |
|-------------------------------------------------------|----------------------------------------------------------------------------------------------------|
| This data is ava<br>https://www.me<br>This work is su | ailable at the NIH Common Fund's National Metabolomics Data Repository (NMDR) website, the Metabolomics Workbench,<br>etabolomicsworkbench.org, where it has been assigned Project ID PR000761. The data can be accessed directly via it's Project DOI: 10.21228/M89Q32 &<br>pported by NIH grant, U2C- DK119886. See: https://www.metabolomicsworkbench.org/about/howtocite.php &                                                                                                    |
| Perform stati                                         | stical analysis   Show all samples   Show named metabolites   Download named metabolite data                                                                                                    |
| Study ID                                              | ST001140                                                                                                    |
| Study Title                                           | Changes in the Canine Plasma Lipidome after Short- and Long-Term Excess Glucocorticoid Exposure                                                                                                    |
| Study<br>Summary                                      | Glucocorticoids (GCs) are widely used in veterinary and human medicine. Chromic endogenous or iatrogenic GC overexposure impairs metabolic function and can<br>esult in diverse side-effects, including Cushing's syndrome. This study examines the effects of experimentally induced short-term and long-term GC excess<br>(hduced by prednisolone and tetracosactide, respectively) on the plasma lipidome of Beale dogs. Both, long- and short-term GC resulted in significant changes of<br>the plasma lipidome. |
| Institute                                             | National University of Singapore;University of Zurich                                                                                                    |
| Department                                            | Singapore Lipidomics Incubator (SLING);Vetsuisse Faculty, University of Zurich                                                                                                    |
| Laboratory                                            | Singapore upidomics Incubator (SLING), National University of Singapore                                                                                                    |

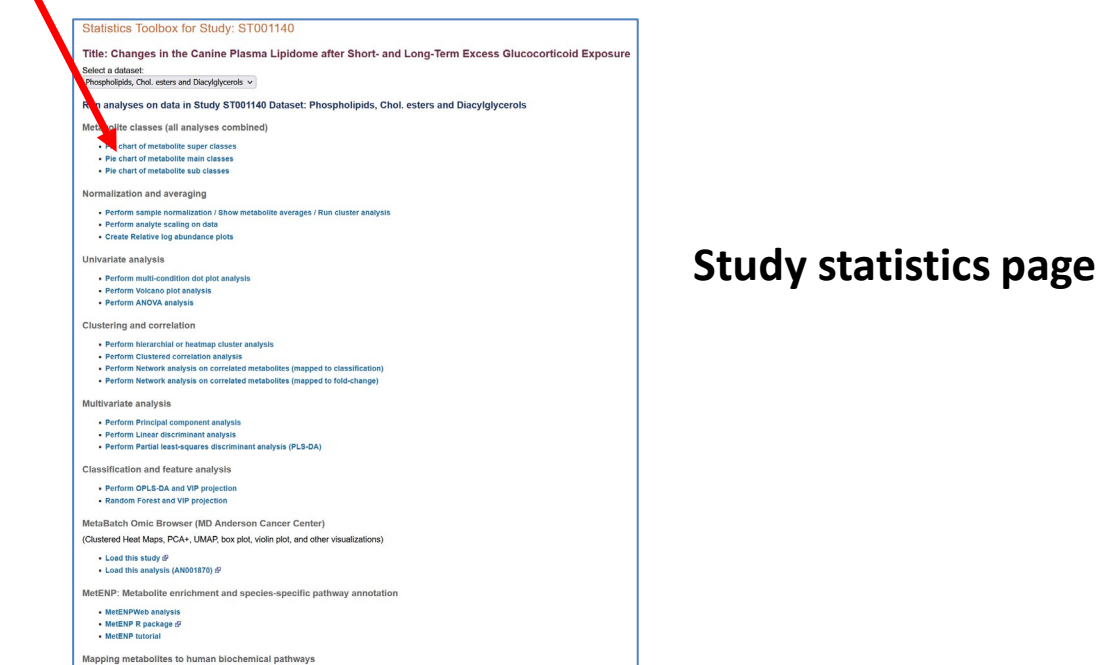

Map study metabolites to HMDB and KEGG pathways
 Map study metabolites to pathways with ratio/t-test data

### Analysis tools applied to the data for the selected NMDR study A study may have more than one analysis (dataset)

#### Metabolite classification

Pie chart of metabolite super classes Pie chart of metabolite main classes Pie chart of metabolite sub classes

#### Normalization and averaging

Show Metabolite averages per experimental factor Perform normalization on data Create Relative log abundance plots

#### Univariate analysis

Perform multi-condition dot plot analysis Perform Volcano plot analysis Perform ANOVA analysis and class enrichment analysis MetENP analysis

#### **Clustering and correlation**

Perform hierarchical or heatmap cluster analysis Perform Clustered correlation analysis Perform Network analysis on correlated metabolites (mapped to classification) Perform Network analysis on correlated metabolites (mapped to fold-change)

#### Multivariate analysis

Perform Principal component analysis Perform Linear discriminant analysis Perform Partial least-squares discriminant analysis (PLS-DA)

#### Classification and feature analysis

Perform OPLS-DA and VIP projection Random Forest and VIP projection

Mapping metabolites to human biochemical pathways Map study metabolites to HMDB and KEGG pathways Map study metabolites to pathways with ratio/t-test data

#### Statistics Toolbox for Study: ST001140

Title: Changes in the Canine Plasma Lipidome after Short- and Long-Term Excess Glucocorticoid Exposure

Select a dataset:

#### Run analyses on data in Study ST001140 Dataset: Phospholipids, Chol. esters and Diacylglycerols

Metabolite classes (all analyses combined)

- Pie chart of metabolite super classes
  Pie chart of metabolite main classes
- Pie chart of metabolite sub classes

#### Normalization and averaging

Perform sample normalization / Show metabolite averages / Run cluster analysis
 Perform analyte scaling on data
 Create Relative log abundance plots

#### Univariate analysis

- Perform multi-condition dot plot analysis
- Perform Volcano plot analysis
- Perform ANOVA analysis

#### **Clustering and correlation**

- Perform hierarchial or heatmap cluster analysis
- Perform Clustered correlation analysis
- Perform Network analysis on correlated metabolites (mapped to classification)
- Perform Network analysis on correlated metabolites (mapped to fold-change)

#### Multivariate analysis

- Perform Principal component analysis
- Perform Linear discriminant analysis
- Perform Partial least-squares discriminant analysis (PLS-DA)

Classification and feature analysis

```
• Perform OPLS-DA and VIP projection
```

Random Forest and VIP projection

MetaBatch Omic Browser (MD Anderson Cancer Center)

(Clustered Heat Maps, PCA+, UMAP, box plot, violin plot, and other visualizations)

• Load this study ₪ • Load this analysis (AN001870) ₪

MetENP: Metabolite enrichment and species-specific pathway annotation

MetENPWeb analysis
 MetENP R package 

 MetENP tutorial

Mapping metabolites to human biochemical pathways

Map study metabolites to HMDB and KEGG pathways
Map study metabolites to pathways with ratio/t-test data

## **Study-specific** analysis toolbox

Pie chart by Metabolite super class for all studies

Volcano Plot

log2 Fold Change

Study: ST000001 Analysis ID:AN000001 (GCMS positive ion mode)

Antipod Antipod Antipo

Data matrix

Fatb Induction Experiment (FatBIE)

P(10(38:4)

PI(34:1) PI(30:2)

PC(36.2)

PI(38:5)

pval -

P126-31

0+C+8H9414181723.0

OrCent18 122.01

GioCarlo . Cede(0.2/10.0) PE(34:1)

CE(24.4

LPC(20.5)

GioCer(d18:1/25:0)

B18418 Pase(40:0)

PE(38:0) CE(20.5) Glycerophospholipids(51301

Organic acids(33060)

Glycerolipids(26297) Fatty Acyts(20131) Sphingolipids(11482)

Nucleic acids(10812) Carbohydrates(7944) Organoheterocyclic

Sterol Lipids(7248) Benzenoids(4858)

Organic oxygen com Organic nitrogen compounds(19)

Polyketides(1830)

Prenol Lipids(1672) Unassigned(816) Other(979)

Class Enrichment by Kolmorogov-Smirnov test

(View P-value weighted Class Enrichment)

(View Unweighted Class Enrichment)

(View Class Enrichment by hypergeometric distribution)

10 12 14 16

5

10

8 P value(x-axis): Calculated by KS test and converted to -log10(P)

PLS-DA Score Plot (auto)

Component1(35.4%) Cumulative Proportion of Variance Explained = 47.7%

A 116151

A 115152 A 115472 A removal 11616605177 A 116167

A 196218 A 196218 196231

-5

-10

HexCe

Sphingoid base 1-P

LPC

O-PO

#### Statistics Toolbox for Study: ST001140

Title: Changes in the Canine Plasma Lipidome after Short- and Long-Term Excess Glucocorticoid Exposure

Select a dataset: Phospholipids, Chol. esters and Diacylglycerols 🗸

#### Run analyses on data in Study ST001140 Dataset: Phospholipids, Chol. esters and Diacylglycerols

Metabolite classes (all analyses combined)

- · Pie chart of metabolite super classes
- · Pie chart of metabolite main classes
- Pie chart of metabolite sub classes

#### Normalization and averaging

- · Perform sample normalization / Show metabolite averages / Run cluster analysis
- Perform analyte scaling on data
- Create Relative log abundance plots

#### Univariate analysis

- · Perform multi-condition dot plot analysis
- Perform Volcano plot analysis
- Perform ANOVA analysis

#### **Clustering and correlation**

- Perform hierarchial or heatmap cluster analysis
- Perform Clustered correlation analysis
- Perform Network analysis on correlated metabolites (mapped to classification)
- Perform Network analysis on correlated metabolites (mapped to fold-change)

#### Multivariate analysis

- Perform Principal component analysis
- Perform Linear discriminant analysis
- Perform Partial least-squares discriminant analysis (PLS-DA)

**Classification and feature analysis** 

Perform OPLS-DA and VIP projection

Random Forest and VIP projection

MetaBatch Omic Browser (MD Anderson Cancer Center)

Mapping metabolites to human biochemical pathways Map study metabolites to HMDB and KEGG pathways

• Map study metabolites to pathways with ratio/t-test data

(Clustered Heat Maps, PCA+, UMAP, box plot, violin plot, and other visualizations)

• Load this study 🗗

• Load this analysis (AN001870) 🗗

MetENP: Metabolite enrichment and species-specific pathway annotation

MetENPWeb analysis

• MetENP R package 🖗

MetENP tutorial

## Pie-chart of metabolite super classes detected in a study

### Metabolite names are mapped to RefMet which is linked to a chemical classification system

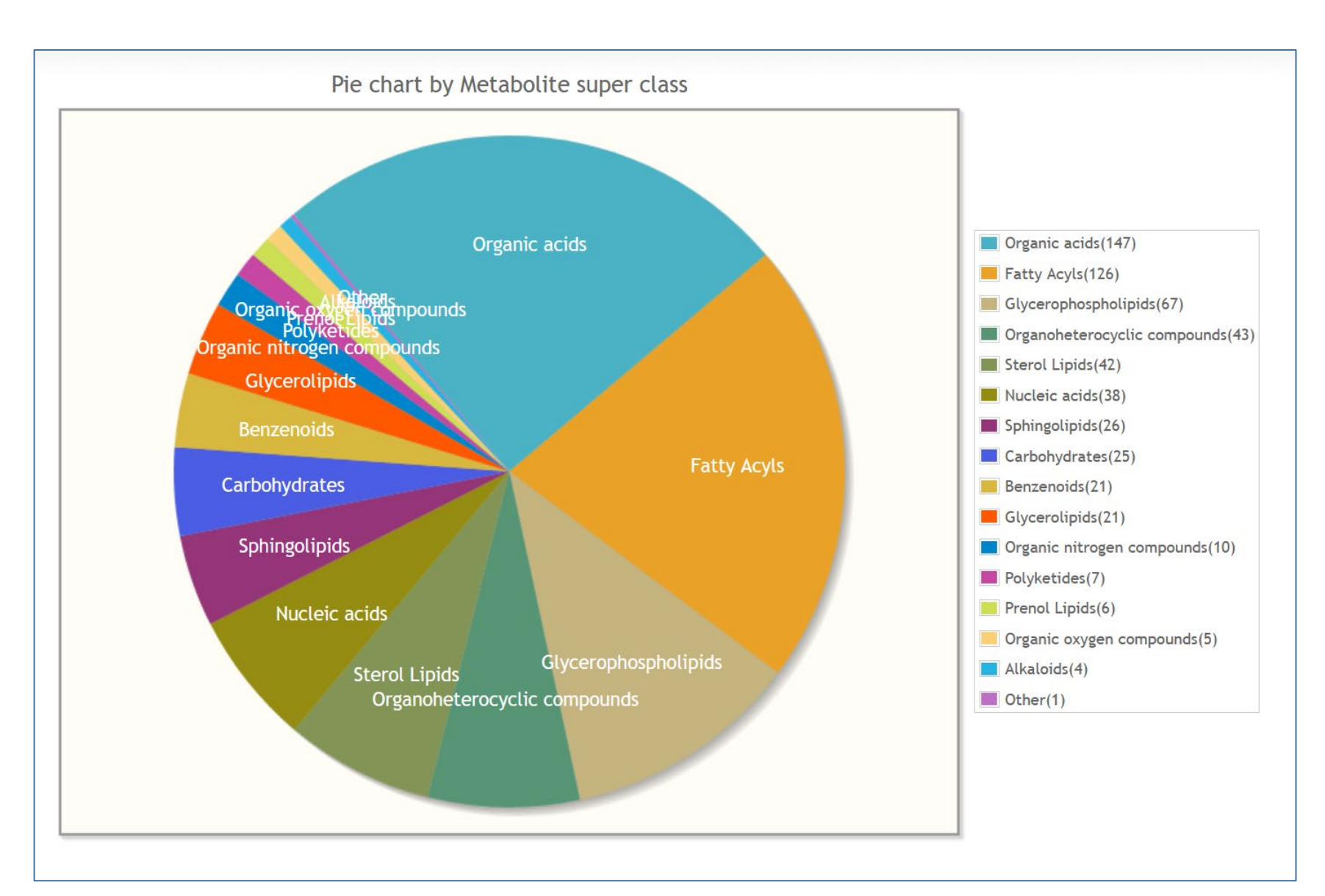

## Pie-chart of metabolite sub classes detected in a study

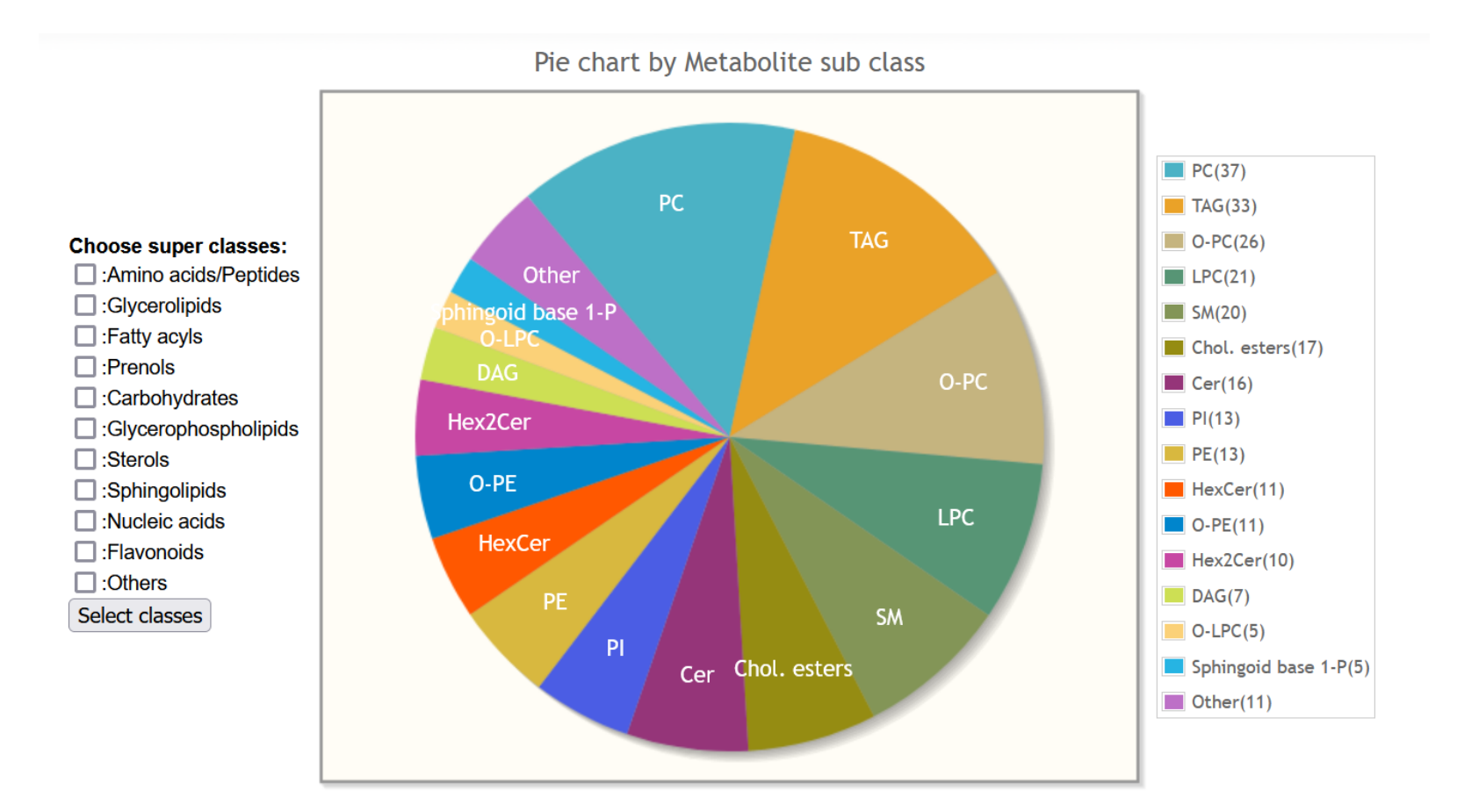

### Pie-chart of metabolite sub classes detected in a study Restrict to a selected super class

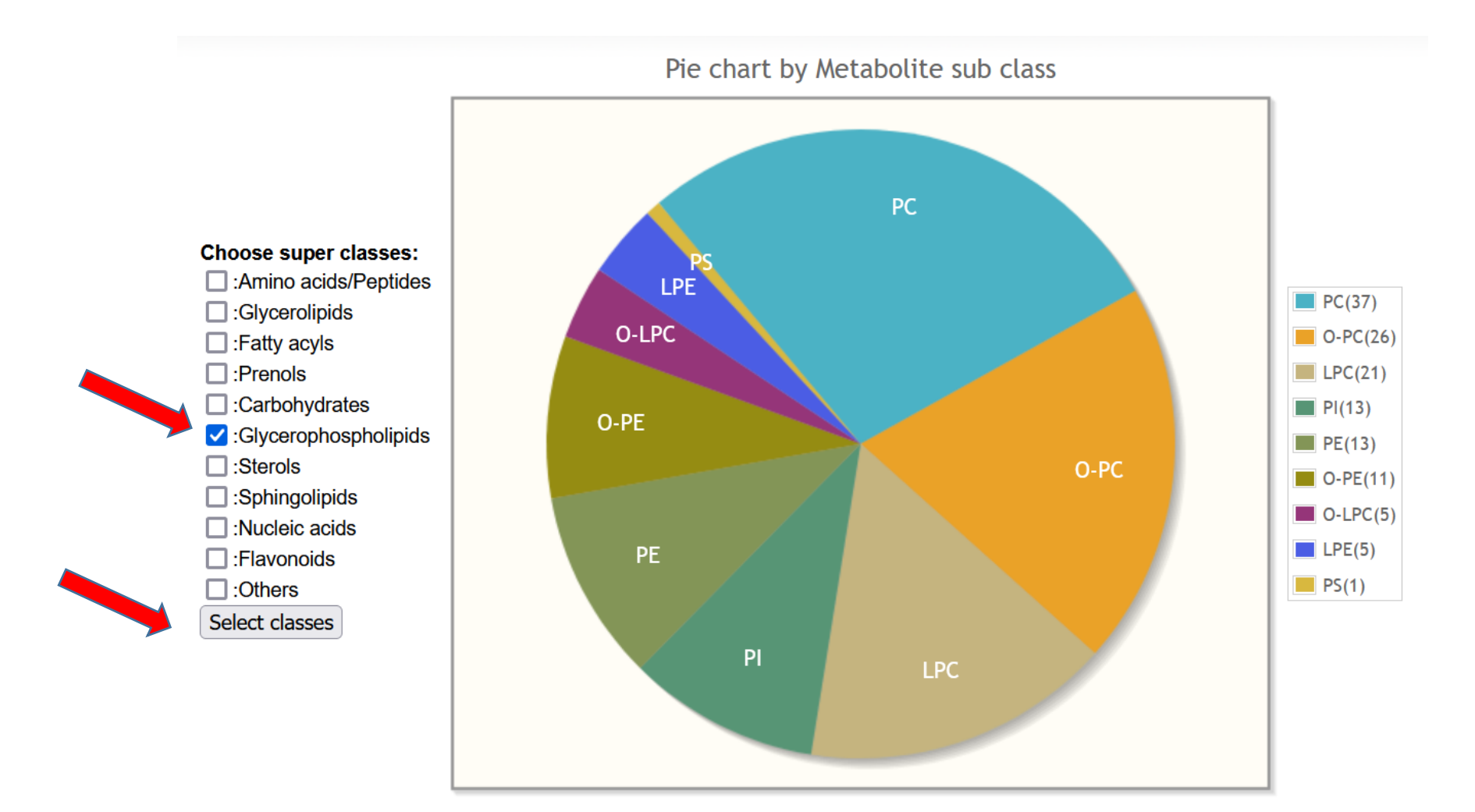

# Normalization and averaging: Sample normalization

Sample normalization

Normalization and averaging

- Perform sample normalization / Show metabolite averages / Run cluster analysis
- Perform analyte scaling on
- Create Relative log abundance pre-

Values have been normalized by dividing by the sample mean across all metabolites for each experimental condition

Run Hierarchial cluster analysis on this study | Run Heatmap cluster analysis on this study

| Metabolite         | F1                  | F2     | F3     | F4     |
|--------------------|---------------------|--------|--------|--------|
| Cer(d16:1/24:0)    | 0.0022              | 0.0022 | 0.0013 | 0.0014 |
| Cer(d18:1/16:0)    | 0.0345              | 0.0541 | 0.0344 | 0.0421 |
| Cer(d18:1/18:0)    | 0.0354              | 0.0588 | 0.0358 | 0.1090 |
| Cer(d18:1/20:0)    | 0.0262              | 0.0248 | 0.0141 | 0.0333 |
| Cer(d18:1/22:0)    | 0.1734              | 0.1488 | 0.0848 | 0.1310 |
| Cer(d18:1/23:0)    | 0.1474              | 0.1571 | 0.0948 | 0.1476 |
| Cer(d18:1/24:0)    | 0.1479              | 0.1616 | 0.0966 | 0.1649 |
| Cer(d18:1/24:1)    | 0.0810              | 0.1207 | 0.1002 | 0.1511 |
| Cer(d18:1/25:0)    | 0.0144              | 0.0118 | 0.0095 | 0.0130 |
| Cer(d18:1/25:1)    | 0.0030              | 0.0039 | 0.0025 | 0.0044 |
| Cer(d18:2/16:0)    | 0.0028              | 0.0036 | 0.0042 | 0.0028 |
| Cer(d18:2/18:0)    | 0.0016              | 0.0047 | NA     | NA     |
| Cer(d18:2/22:0)    | 0.0134              | 0.0123 | 0.0088 | 0.0083 |
| Cer(d18:2/23:0)    | 0.0112              | 0.0174 | 0.0127 | 0.0114 |
| Cer(d18:2/24:0)    | <mark>0.0124</mark> | 0.0189 | 0.0120 | 0.0160 |
| Cer(d18:2/24:1)    | 0.0051              | 0.0107 | 0.0125 | 0.0091 |
| GlcCer(d18:1/16:0) | 0.0098              | 0.0220 | 0.0141 | 0.0175 |
| GlcCer(d18:1/16:1) | 0.0006              | 0.0012 | 0.0008 | 0.0012 |
| GlcCer(d18:1/18:0) | 0.0009              | 0.0023 | 0.0009 | 0.0028 |
| 01-0(440-4/20-0)   | 0.0005              | 0.0054 | 0.0000 | 0.0040 |

## Normalization and averaging: Analyte scaling

Normalization and averaging

- Perform sample normalization / Show metabolite averages / Run cluster analysis
- Perform analyte scaling on data
- Create Relative log abundance plots

### Analyte scaling: choose scaling method and analysis type

| Scale | Method   | Study ID | Study Title                                                                                        | MS Analysis Type                                   |
|-------|----------|----------|----------------------------------------------------------------------------------------------------|----------------------------------------------------|
| Run   | Median 🗸 | ST001140 | Changes in the Canine Plasma Lipidome after Short- and Long-Term Excess Glucocorticoid<br>Exposure | Phospholipids, Chol. esters and<br>Diacylglycerols |
| Run   | Median v | ST001140 | Changes in the Canine Plasma Lipidome after Short- and Long-Term Excess Glucocorticoid Exposure    | Sphingolipids                                      |
| Run   | Median v | ST001140 | Changes in the Canine Plasma Lipidome after Short- and Long-Term Excess Glucocorticoid<br>Exposure | Derivatized Spingosine-1-phosphates                |
| Run   | Median v | ST001140 | Changes in the Canine Plasma Lipidome after Short- and Long-Term Excess Glucocorticoid<br>Exposure | Triacylglycerols                                   |

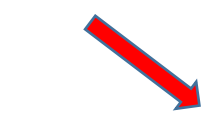

### View Original data View scaled data (Median method)

#### Scaled datafile (1st 5 columns and 10 rows only)

| Samples            | Class | CE.16.0. | CE.16.1. | CE.17.0. |
|--------------------|-------|----------|----------|----------|
| Prednisolone-d0-P1 | 1     | -0.0060  | -3.5769  | 1.0000   |
| Prednisolone-d0-P2 | 1     | -10.3174 | -13.8077 | 29.0000  |
| Prednisolone-d0-P3 | 1     | 12.6527  | 10.9615  | -41.0000 |
| Prednisolone-d0-P4 | 1     | 1.1677   | 5.0385   | 15.0000  |
| Prednisolone-d0-P5 | 1     | 0.8323   | 0.7308   | 1.0000   |
| Prednisolone-d0-P6 | 1     | 3.2635   | -3.5769  | -13.0000 |
| Prednisolone-d0-P7 | 1     | 6.0299   | 3.9615   | -27.0000 |
| Prednisolone-d0-P8 | 1     | 6.4491   | 4.5000   | -27.0000 |
| Prednisolone-d4-P1 | 2     | 10.0539  | -4.1154  | -41.0000 |
| Prednisolone-d4-P2 | 2     | -1.2635  | -5.7308  | 15.0000  |

## Normalization and averaging: Abundance plots

Normalization and averaging

- Perform sample normalization / Show metabolite averages / Run cluster analysis
- Perform analyte scaling on data
- Create Relative log abundance plots

#### MS Analysis Type Map Study ID Mode Study Title Changes in the Canine Plasma Lipidome after Short- and Long-Term Excess Glucocorticoid Phospholipids, Chol. esters and Run ST001140 Within groups V Diacylglycerols Exposure Changes in the Canine Plasma Lipidome after Short- and Long-Term Excess Glucocorticoid Run ST001140 Within groups ~ Sphingolipids Exposure Changes in the Canine Plasma Lipidome after Short- and Long-Term Excess Glucocorticoid Run ST001140 Within groups ~ Triacylglycerols Exposure

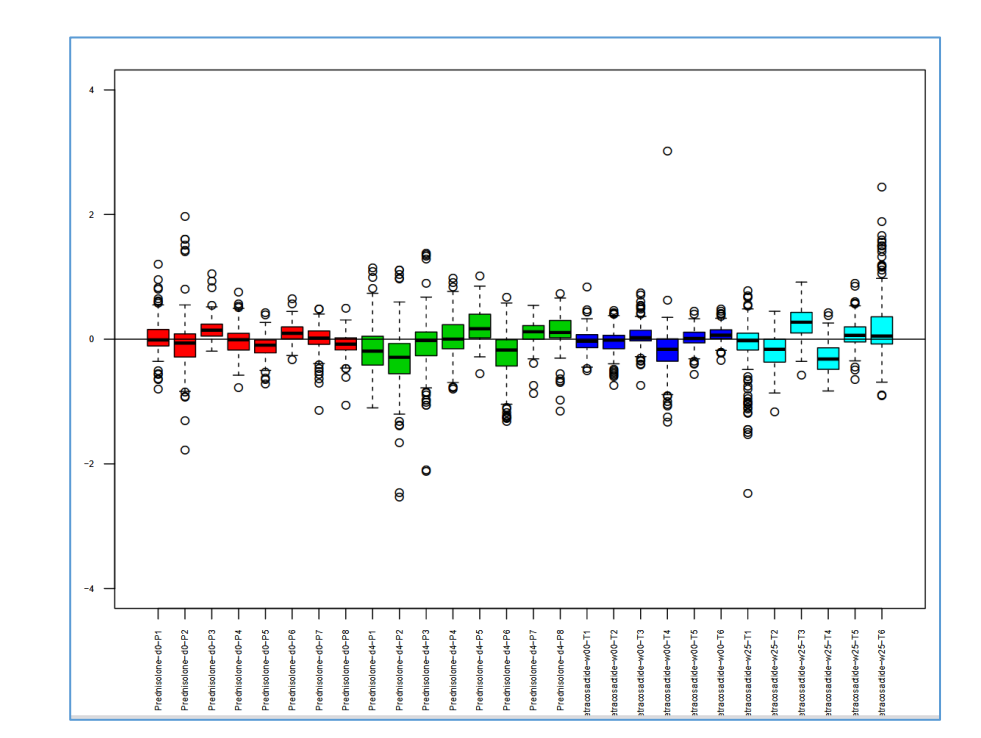

**Relative log Abundance plots** 

### Choose mode (within or across sample groups)

# Volcano plot analysis tool

Most tools contain a form where the user selects appropriate experimental groups and analysis parameters prior to running the program

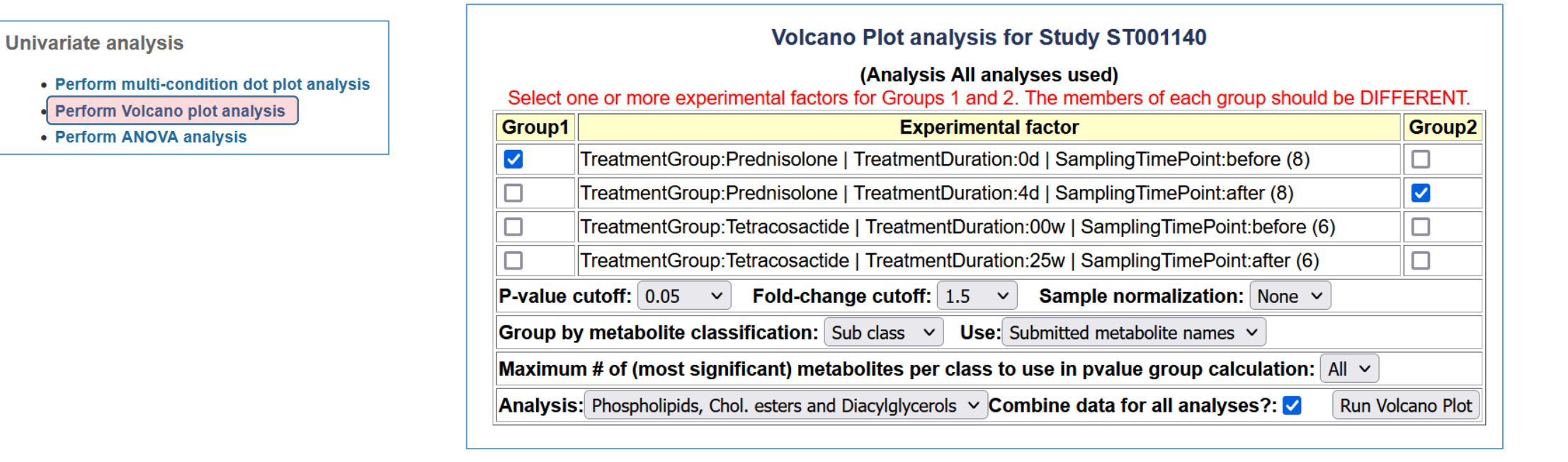

In this case, samples before and after Prednisolone treatment are compared. This study contains 4 analyses (different metabolite classes) and all data will be combined. A p-value cutoff of 0.5 and fold-change cutoff of 1.5 are selected for the volcano plot analysis step. Metabolites will be classified by sub class (as opposed to main class). No sample normalization will be performed prior to analysis.

#### Analyses for this study:

Triacylglycerols Sphingolipids Phospholipids, Cholesterol esters and Diacylglycerols Spingosine-1-phosphates

# **ANOVA** analysis tool

Most tools contain a form where the user selects appropriate experimental groups and analysis parameters prior to running the program

Univariate analysis

- Perform multi-condition dot plot analysis
- Perform Volcano plot analysis

Perform ANOVA analysis

|                                      | ANOVA Setup                                        |  |  |  |  |
|--------------------------------------|----------------------------------------------------|--|--|--|--|
| Select Factor:                       | SamplingTimePoint V                                |  |  |  |  |
| Analysis:                            | Phospholipids, Chol. esters and Diacylglycerols V  |  |  |  |  |
| P-value cutoff:                      | 0.05                                               |  |  |  |  |
| Group by metabolite classification:  | Sub class v                                        |  |  |  |  |
| Maximum # of (most significant) meta | bolites per class to use in group calculation: 5 🗸 |  |  |  |  |
| Run ANOVA                            |                                                    |  |  |  |  |

Choose experimental factor to analyze by ANOVA (in this case it is before and after drug treatment), analysis group, p-value cutoff and classification group.

Analyses for this study: Triacylglycerols

Sphingolipids Phospholipids, Cholesterol esters and Diacylglycerols

Spingosine-1-phosphates

## **ANOVA** analysis tool: Results

Most tools contain a form where the user selects appropriate experimental groups and analysis parameters prior to running the program

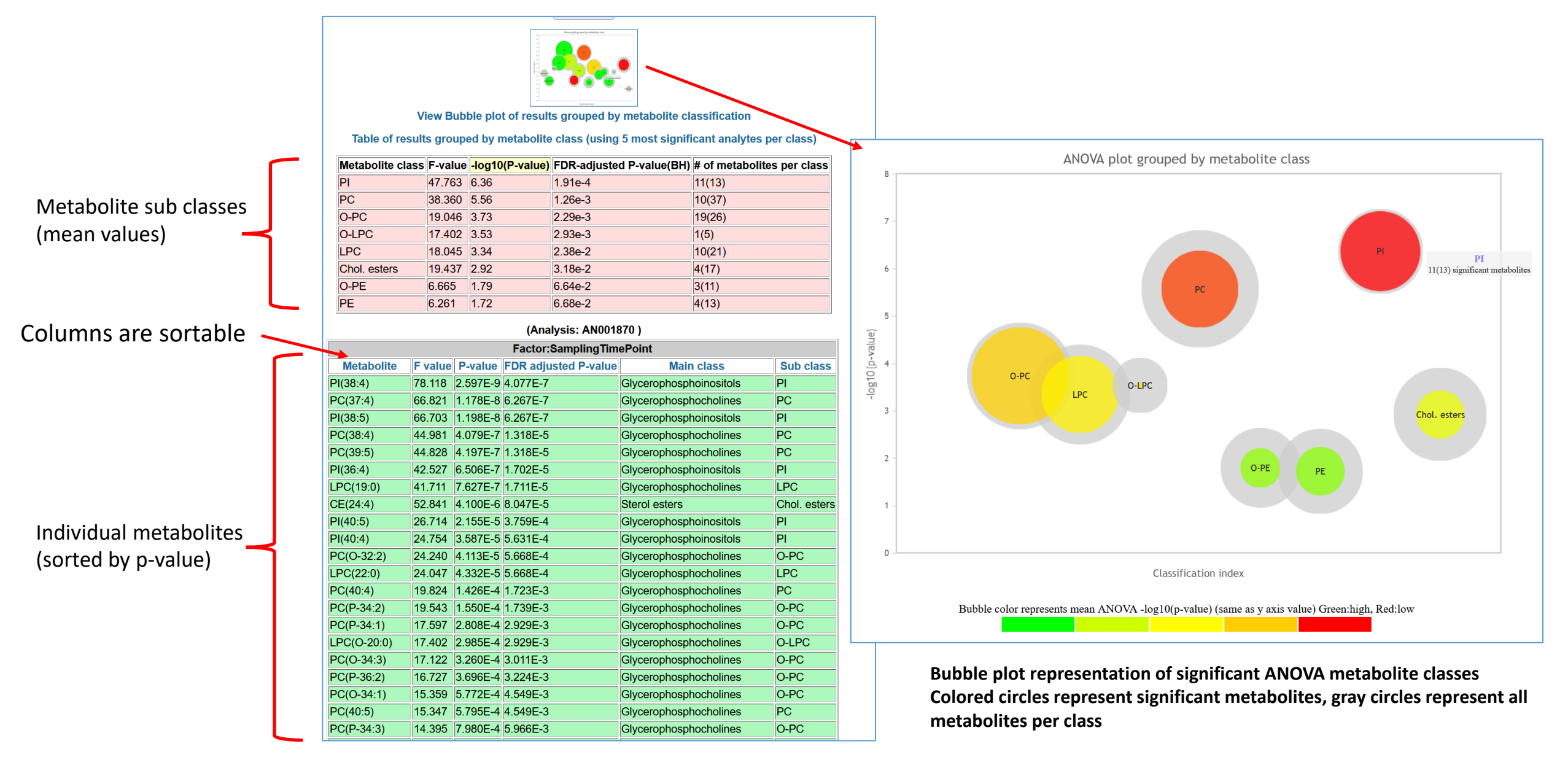

# Volcano plot analysis results

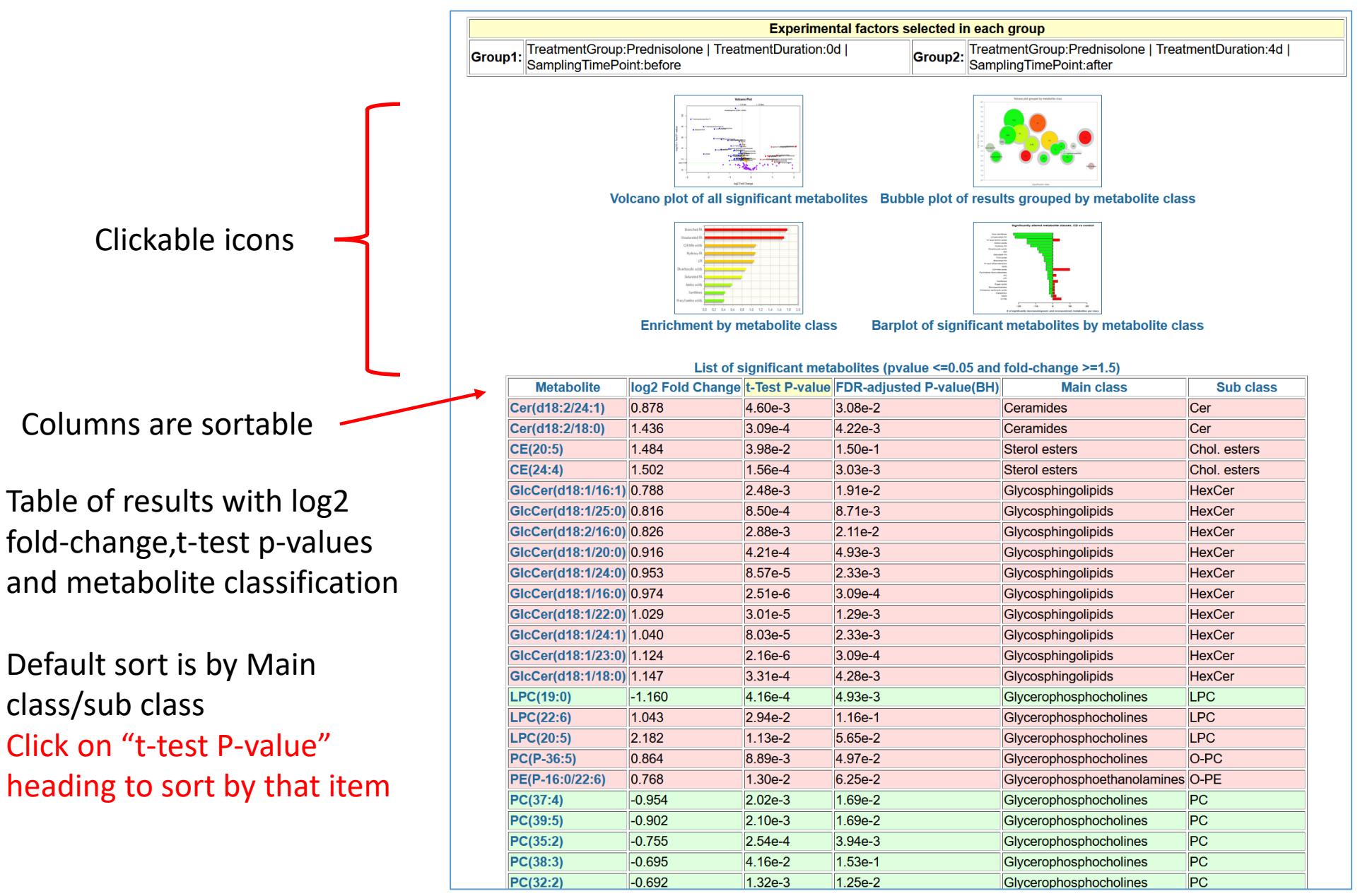

## Volcano plot analysis results (sorted by t-test p-value)

### Metabolite sub classes (mean values)

Individual metabolites (sorted by p-value)

| Table of results grouped by metabolite class (using most significant analytes per class) |                  |                 |                          |                            |  |  |  |
|------------------------------------------------------------------------------------------|------------------|-----------------|--------------------------|----------------------------|--|--|--|
| Metabolite class                                                                         | log2 Fold Change | -log10(P-value) | FDR-adjusted P-value(BH) | # of metabolites per class |  |  |  |
| LPC                                                                                      | -1.160           | 3.38            | 4.93e-3                  | -1(21)                     |  |  |  |
| PC                                                                                       | -0.719           | 2.65            | 3.22e-2                  | -10(37)                    |  |  |  |
| PI                                                                                       | -1.188           | 3.79            | 8.57e-3                  | -12(12)                    |  |  |  |
| TAG                                                                                      | -1.414           | 1.69            | 8.92e-2                  | -2(25)                     |  |  |  |
| Cer                                                                                      | 1.157            | 2.92            | 1.75e-2                  | 2(16)                      |  |  |  |
| Chol. esters                                                                             | 1.493            | 2.60            | 7.67e-2                  | 2(17)                      |  |  |  |
| HexCer                                                                                   | 0.961            | 3.90            | 6.47e-3                  | 10(10)                     |  |  |  |
| LPC                                                                                      | 1.613            | 1.74            | 8.65e-2                  | 2(21)                      |  |  |  |
| O-PC                                                                                     | 0.864            | 2.05            | 4.97e-2                  | 1(26)                      |  |  |  |
| O-PE                                                                                     | 0.768            | 1.89            | 6.25e-2                  | 1(10)                      |  |  |  |
| PE                                                                                       | 1.124            | 2.21            | 5.06e-2                  | 4(12)                      |  |  |  |
| Sphingoid base 1-P                                                                       | 0.812            | 2.22            | 3.83e-2                  | 2(5)                       |  |  |  |

12 out of 12 PI's were significantly downregulated

4 out of 12 PE's were significantly upregulated

|                    | List of significant metabolites (pvalue <=0.05 and fold-change >=1.5) |                |                          |                             |              |  |  |  |
|--------------------|-----------------------------------------------------------------------|----------------|--------------------------|-----------------------------|--------------|--|--|--|
| Metabolite         | log2 Fold Change                                                      | t-Test P-value | FDR-adjusted P-value(BH) | Main class                  | Sub class    |  |  |  |
| GlcCer(d18:1/23:0) | 1.124                                                                 | 2.16e-6        | 3.09e-4                  | Glycosphingolipids          | HexCer       |  |  |  |
| GlcCer(d18:1/16:0) | 0.974                                                                 | 2.51e-6        | 3.09e-4                  | Glycosphingolipids          | HexCer       |  |  |  |
| PI(36:4)           | -1.374                                                                | 6.28e-6        | 4.01e-4                  | Glycerophosphoinositols     | PI           |  |  |  |
| PI(38:4)           | -1.229                                                                | 6.51e-6        | 4.01e-4                  | Glycerophosphoinositols     | PI           |  |  |  |
| GlcCer(d18:1/22:0) | 1.029                                                                 | 3.01e-5        | 1.29e-3                  | Glycosphingolipids          | HexCer       |  |  |  |
| PI(38:5)           | -1.481                                                                | 3.15e-5        | 1.29e-3                  | Glycerophosphoinositols     | PI           |  |  |  |
| PI(36:3)           | -1.401                                                                | 7.29e-5        | 2.33e-3                  | Glycerophosphoinositols     | PI           |  |  |  |
| GlcCer(d18:1/24:1) | 1.040                                                                 | 8.03e-5        | 2.33e-3                  | Glycosphingolipids          | HexCer       |  |  |  |
| GlcCer(d18:1/24:0) | 0.953                                                                 | 8.57e-5        | 2.33e-3                  | Glycosphingolipids          | HexCer       |  |  |  |
| PI(36:2)           | -0.912                                                                | 9.46e-5        | 2.33e-3                  | Glycerophosphoinositols     | PI           |  |  |  |
| PI(34:1)           | -1.132                                                                | 1.21e-4        | 2.71e-3                  | Glycerophosphoinositols     | PI           |  |  |  |
| CE(24:4)           | 1.502                                                                 | 1.56e-4        | 3.03e-3                  | Sterol esters               | Chol. esters |  |  |  |
| PI(40:5)           | -1.291                                                                | 1.60e-4        | 3.03e-3                  | Glycerophosphoinositols     | PI           |  |  |  |
| PC(36:3)           | -0.651                                                                | 1.80e-4        | 3.16e-3                  | Glycerophosphocholines      | PC           |  |  |  |
| PC(35:2)           | -0.755                                                                | 2.54e-4        | 3.94e-3                  | Glycerophosphocholines      | PC           |  |  |  |
| PI(34:2)           | -0.986                                                                | 2.56e-4        | 3.94e-3                  | Glycerophosphoinositols     | PI           |  |  |  |
| PI(40:4)           | -1.075                                                                | 3.03e-4        | 4.22e-3                  | Glycerophosphoinositols     | PI           |  |  |  |
| Cer(d18:2/18:0)    | 1.436                                                                 | 3.09e-4        | 4.22e-3                  | Ceramides                   | Cer          |  |  |  |
| GlcCer(d18:1/18:0) | 1.147                                                                 | 3.31e-4        | 4.28e-3                  | Glycosphingolipids          | HexCer       |  |  |  |
| LPC(19:0)          | -1.160                                                                | 4.16e-4        | 4.93e-3                  | Glycerophosphocholines      | LPC          |  |  |  |
| GlcCer(d18:1/20:0) | 0.916                                                                 | 4.21e-4        | 4.93e-3                  | Glycosphingolipids          | HexCer       |  |  |  |
| PE(34:1)           | 1.523                                                                 | 6.91e-4        | 7.72e-3                  | Glycerophosphoethanolamines | PE           |  |  |  |
| PI(32:1)           | -1.079                                                                | 8.47e-4        | 8.71e-3                  | Glycerophosphoinositols     | PI           |  |  |  |
| GlcCor(d18:1/25:0) | 0.816                                                                 | 8 500-1        | 8 710-3                  | Glycosphingolinids          | HeyCor       |  |  |  |

# Volcano plot analysis results (click on icons)

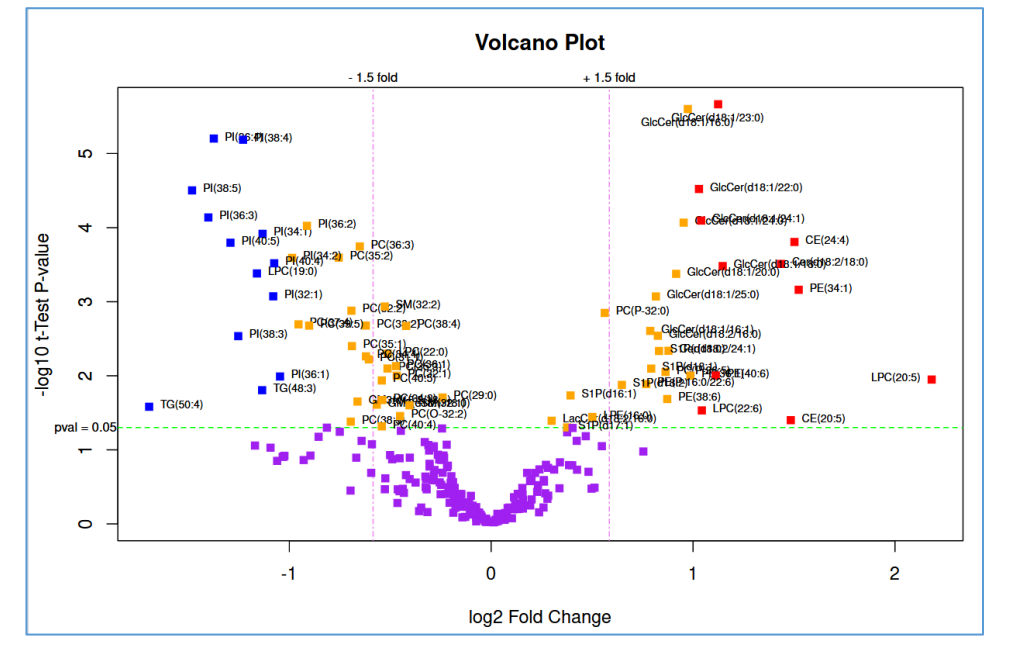

Volcano plot

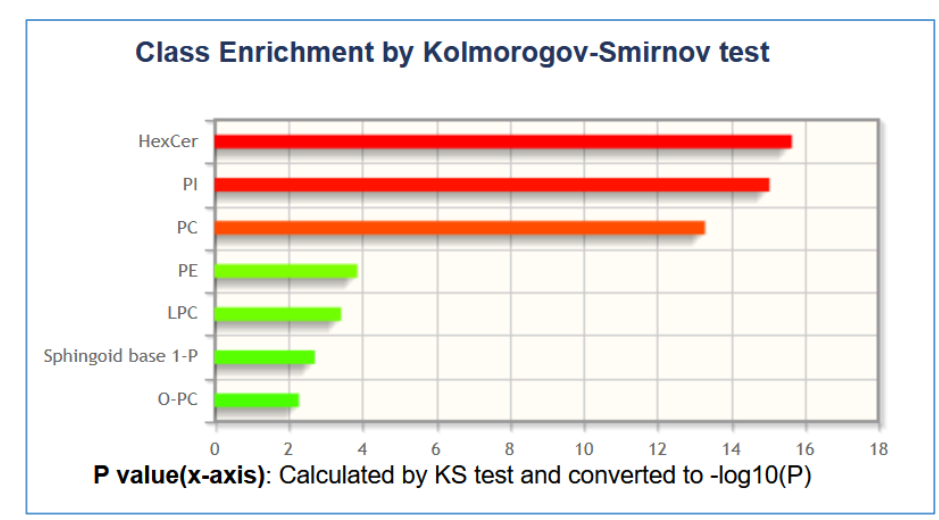

**Class enrichment plot** 

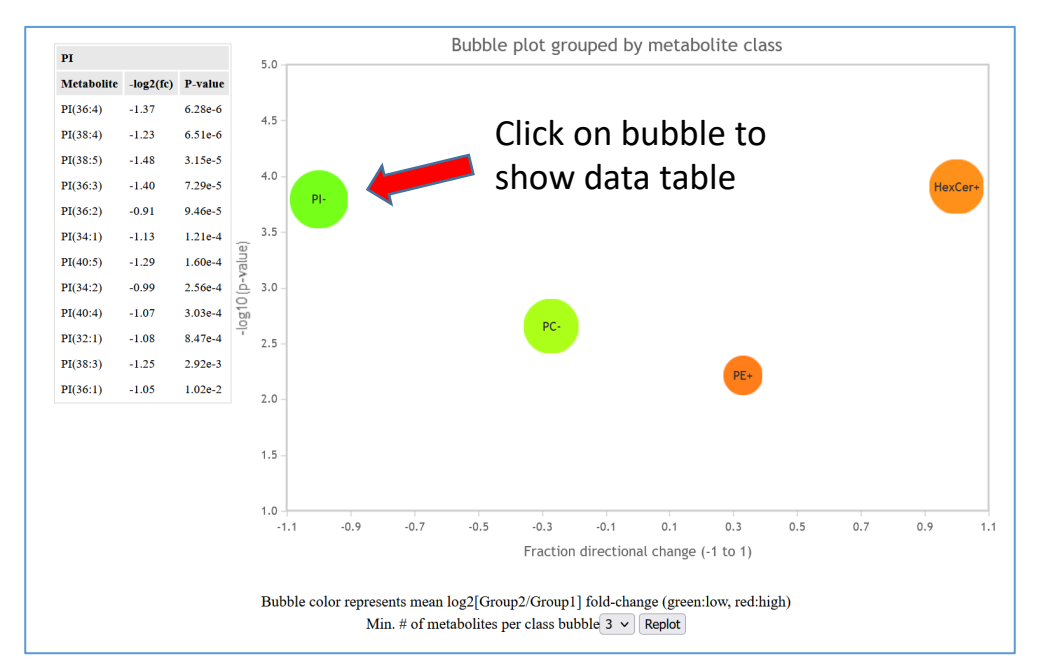

### Bubble plot of -log10 p-value vs fraction directional change

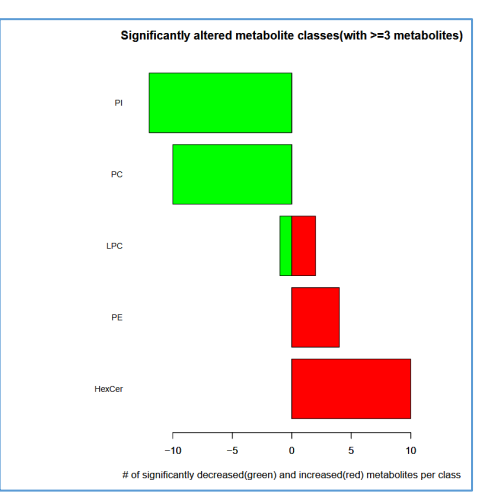

### Barplot of significantly altered metabolite classes

# **Multi-condition dot-plot analysis**

Useful for plotting time-course data or comparing multiple experimental conditions to controls

#### **Univariate analysis**

- Perform multi-condition dot plot analysis
- Perform Volcano plot analysis
- Perform ANOVA analysis

Example: Metabolite changes associated with methionine stress sensitivity of human breast cancer cells. Use 100uM Methionine group as control and compare 370uM Homocysteine groups at various timepoints.

| Control(s)       | Experimental factor                                       |                           | Test(s) |  |  |
|------------------|-----------------------------------------------------------|---------------------------|---------|--|--|
|                  | Treatment:100uM Met   Timepoint:0 hours (4)               |                           |         |  |  |
|                  | Treatment:370uM Hcy   Timepoint:2 hours (4)               |                           |         |  |  |
|                  | Treatment:370uM Hcy   Timepoint:4 hours (4)               |                           |         |  |  |
|                  | Treatment:370uM Hcy   Timepoint:8 hours (3)               |                           |         |  |  |
|                  | Treatment:370uM Hcy   Timepoint:12 hours (4)              |                           |         |  |  |
|                  | Treatment:370uM Hcy   Timepoint:24 hours (4)              |                           |         |  |  |
|                  | Treatment:370uM Hcy   Timepoint:48 hours (4)              |                           |         |  |  |
|                  | Treatment:quality check   Timepoint:quality check (3)     |                           |         |  |  |
| x-axis labels: 2 | r_4hr_8hr_12hr_24hr_48hr                                  | Show a single class:      |         |  |  |
| P-value cutoff:  | 0.05 · Fold-change cutoff: 1.2 · Sample no                | rmalization: Mean 🗸       |         |  |  |
| Group by meta    | oolite classification: Sub class      # of individual met | abolites to display: 30   | ×.      |  |  |
| Maximum # of (   | most significant) metabolites per class to use in grou    | p calculation: $5 \times$ |         |  |  |

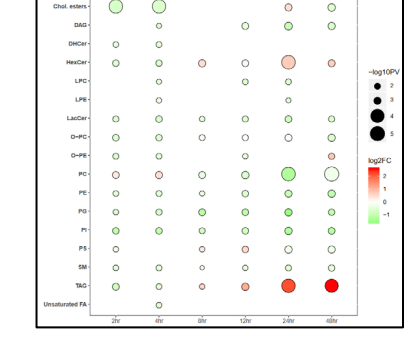

Plots

Query builder GUI

# **Multi-condition dot-plot analysis results**

All groups are being compared to the control group (100uM Methionine treatment)

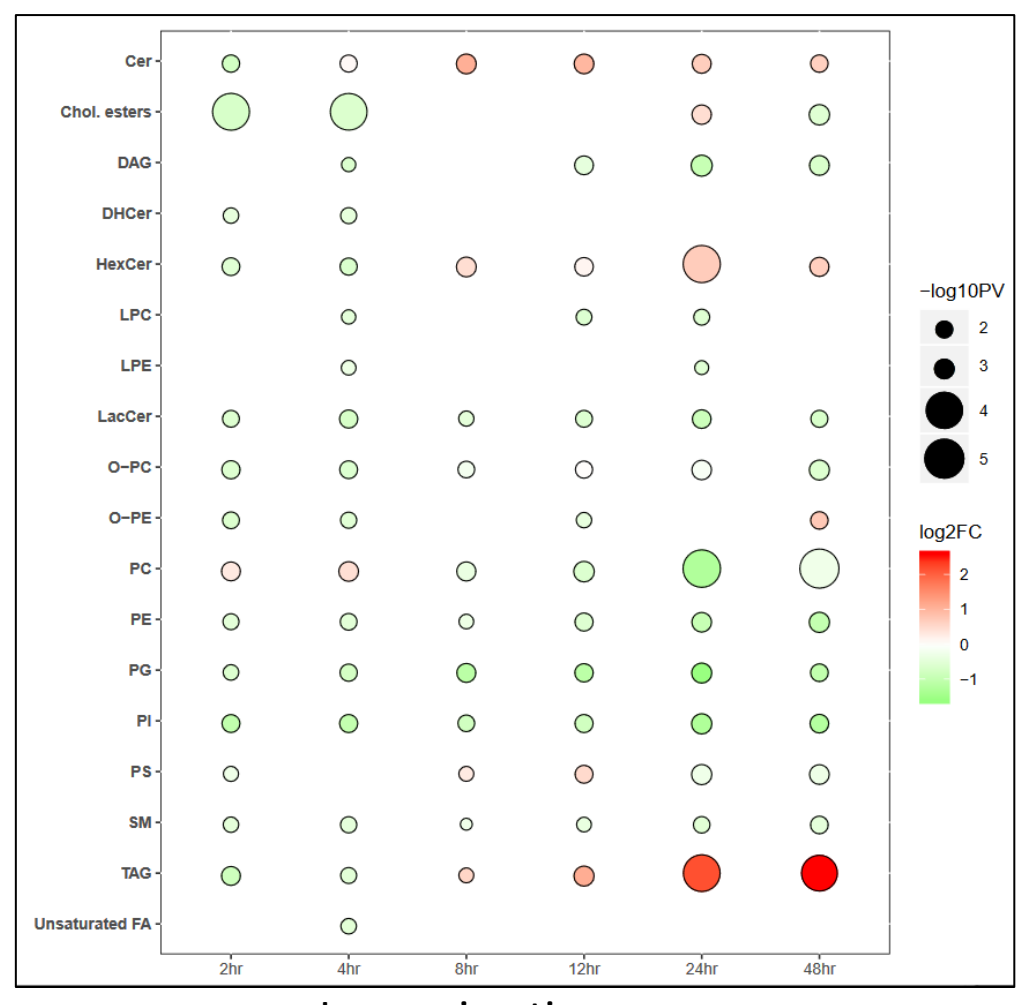

Increasing time ->

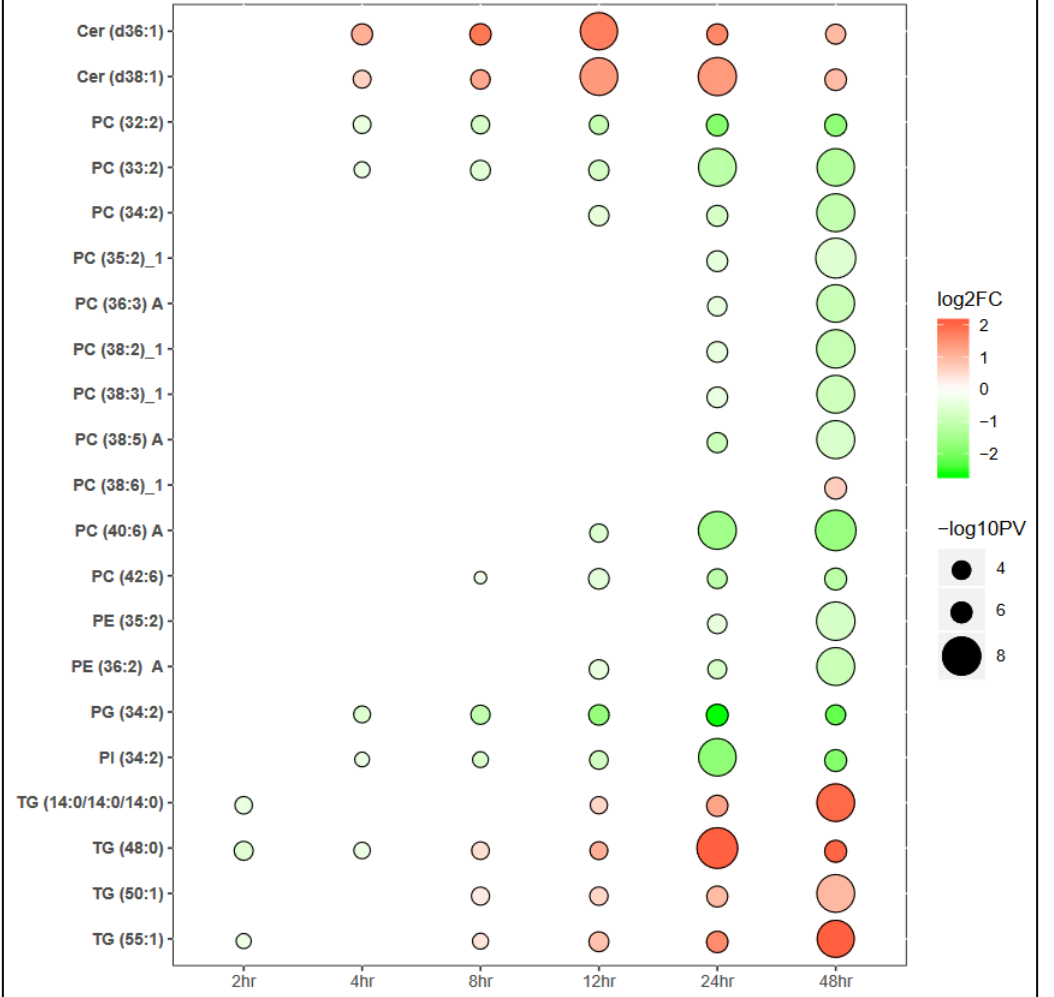

Increasing time ->

### **Metabolite class Plot**

Individual metabolite Plot

# **Multi-condition dot-plot analysis**

Useful for plotting time-course data or comparing multiple experimental conditions to controls

|                                             | Dot Plot analysis for Study ST000077                                                      |            |  |  |  |  |
|---------------------------------------------|-------------------------------------------------------------------------------------------|------------|--|--|--|--|
| Select one or mor                           | e experimental factors for control and test groups. The members of each group should be I | DIFFERENT. |  |  |  |  |
| Control(s)                                  | Experimental factor                                                                       | Test(s)    |  |  |  |  |
|                                             | Treatment:100uM Met   Timepoint:0 hours (4)                                               |            |  |  |  |  |
|                                             | Treatment:370uM Hcy   Timepoint:2 hours (4)                                               |            |  |  |  |  |
|                                             | Treatment:370uM Hcy   Timepoint:4 hours (4)                                               |            |  |  |  |  |
| Treatment:370uM Hcy   Timepoint:8 hours (3) |                                                                                           |            |  |  |  |  |
|                                             | Treatment:370uM Hcy   Timepoint:12 hours (4)                                              |            |  |  |  |  |
|                                             | Treatment:370uM Hcy   Timepoint:24 hours (4)                                              |            |  |  |  |  |
|                                             | Treatment:370uM Hcy   Timepoint:48 hours (4)                                              |            |  |  |  |  |
|                                             | Treatment:quality check   Timepoint:quality check (3)                                     |            |  |  |  |  |
| x-axis labels ?: 2                          | hr_4hr_8hr_12hr_24hr_48hr Show a single class: TAG                                        | ~          |  |  |  |  |
| P-value cutoff: 0.                          | .05 V Fold-change cutoff: 1.5 V Sample formalization: None V                              |            |  |  |  |  |
| Use: Submitted me                           | tabolite names V Maximum # of individual meta olites to display: 30 V                     |            |  |  |  |  |
| Group by: Sub cla                           | ass 🗸 Maximum # of (most significant) meta polites per class to use in group calcula      | ation: 5 🗸 |  |  |  |  |
| Analysis: ESI/QTO                           | F positive ion mode → Combine data for all plalyses?: ✓ Run Analysis                      |            |  |  |  |  |

Restrict to a single class (triacylglycerols)

No significant changes compared to control in the TAG class were observed at the 24hr timepoint, so that column is absent in the plot.

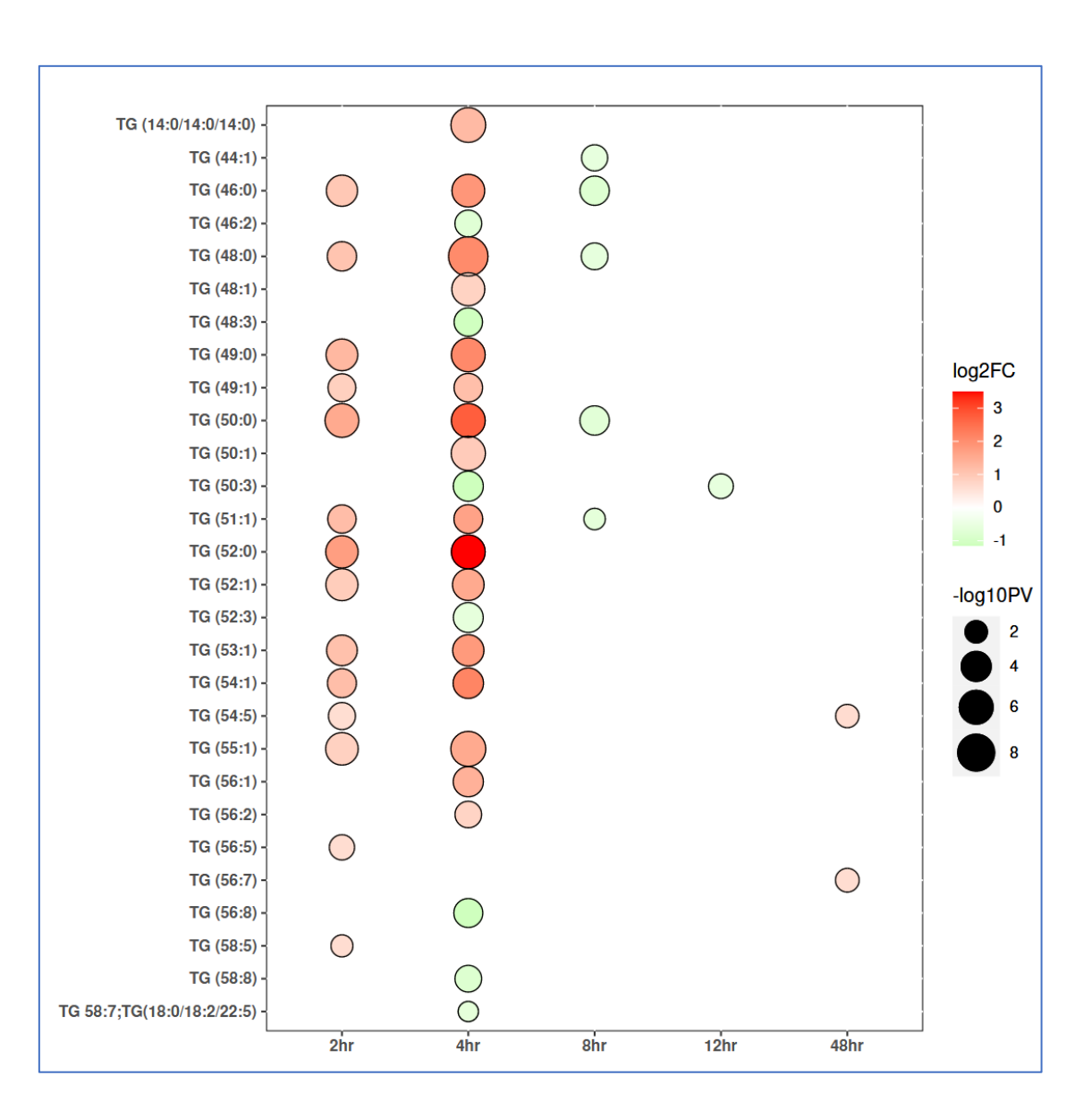

# **Cluster analysis tools**

|                                                                                                    | 'n                                                                                                    |                                                                                                    |                                                                                                    |                                                                                                    |  |  |
|----------------------------------------------------------------------------------------------------|----------------------------------------------------------------------------------------------------|----------------------------------------------------------------------------------------------------|----------------------------------------------------------------------------------------------------|----------------------------------------------------------------------------------------------------|--|--|
| Perform hierarchial or h                                                                                                    | eatmap cluster analysi                                                                                                    | s                                                                                                    |                                                                                                    |                                                                                                    |  |  |
| Borform Clustered corre                                                                                                    | lation analysis                                                                                                    |                                                                                                    |                                                                                                    |                                                                                                    |  |  |
| Perform Clustered colu                                                                                                    | auon analysis                                                                                                    |                                                                                                    |                                                                                                    |                                                                                                    |  |  |
| Perform Network analy                                                                                                    | on correlated metab                                                                                                    | olites (mapped                                                                                                    | l to classificati                                                                                                    | on)                                                                                                    |  |  |
|                                                                                                    | <b></b>                                                                                                    |                                                                                                    |                                                                                                    |                                                                                                    |  |  |
| Perform Network analys                                                                                                    | on correlated metable                                                                                                    | blites (mapped                                                                                                    | i to foid-chang                                                                                                    | e)                                                                                                    |  |  |
| Jata for (Study ST001140)<br>Analysis AN001871)<br>/alues for each metabolite have been                                                                                                    | scaled by dividing by the mean acre                                                                                                    | oss all factors                                                                                                    |                                                                                                    |                                                                                                    |  |  |
| un Hierarchial cluster analysis on                                                                                                    | this study   Run Heatmap cluster                                                                                                    | analysis on this stud                                                                                                    | ly                                                                                                    |                                                                                                    |  |  |
| retabolite                                                                                                    | F1<br>1 3232                                                                                                    | F2<br>1 1491                                                                                                    | 0.5756                                                                                                    | F4<br>0.7946                                                                                                    |  |  |
| Cer(d18:1/16:0)                                                                                                    | 0.9360                                                                                                    | 1 2680                                                                                                    | 0.6926                                                                                                    | 1.0354                                                                                                    |  |  |
| Cer(d18:1/18:0)                                                                                                    | 0.6867                                                                                                    | 0.9859                                                                                                    | 0.5171                                                                                                    | 1.9195                                                                                                    |  |  |
| Cer(d18:1/20:0)                                                                                                    | 1.1739                                                                                                    | 0.9578                                                                                                    | 0.4702                                                                                                    | 3542                                                                                                    |  |  |
| Cer(d18:1/22:0)                                                                                                    | 1.3841                                                                                                    | 1.0262                                                                                                    | 0.5037                                                                                                    | 0.949                                                                                                    |  |  |
| Der(d18:1/23:0)                                                                                                    | 1.1823                                                                                                    | 1.0882                                                                                                    | 0.5655                                                                                                    | 1.0739                                                                                                    |  |  |
| Cer(d18:1/24:0)                                                                                                    | 1.1411                                                                                                    | 1.0774                                                                                                    | 0.5541                                                                                                    | 1.1545                                                                                                    |  |  |
| Cer(d18:1/24:1)                                                                                                    | 0.8238                                                                                                    | 1.0613                                                                                                    | 0.7579                                                                                                    | 1.3952                                                                                                    |  |  |
| Cor(d18:1/25:0)                                                                                                    | 1.3044                                                                                                    | 0.9207                                                                                                    | 0.6363                                                                                                    | 1 0637                                                                                                    |  |  |
| 561(010.1120.0)                                                                                                    |                                                                                                    |                                                                                                    |                                                                                                    | 1.0037                                                                                                    |  |  |
| Cer(d18:1/25:1)                                                                                                    | 0.9870                                                                                                    | 1.0916                                                                                                    | 0.5991                                                                                                    | 1.2960                                                                                                    |  |  |
| Cer(d18:1/25:1)<br>Cer(d18:2/16:0)                                                                                                    | 0.9870 0.9557                                                                                                    | 1.0916                                                                                                    | 0.5991 1.0837                                                                                                    | 1.2960<br>0.8881                                                                                                    |  |  |
| Cer(d18:1/25:1)<br>Cer(d18:2/16:0)<br>Cer(d18:2/18:0)<br>Cer(d18:2/18:0)                                                                                                    | 0.9870<br>0.9557<br>0.5583                                                                                                    | 1.0916<br>1.0655<br>1.4417                                                                                                    | 0.5991<br>1.0837<br>NA                                                                                                    | 1.2960<br>0.8881<br>NA                                                                                                    |  |  |
| Cer(18:125:1)<br>Cer(18:125:1)<br>Cer(18:2/16:0)<br>Cer(18:2/18:0)<br>Cer(18:2/22:0)<br>Cer(18:2/22:0)                                                                                                    | 0.9870<br>0.9557<br>0.5583<br>1.3553<br>0.9520                                                                                                    | 1.0916<br>1.0655<br>1.4417<br>1.0771<br>1.2847                                                                                                    | 0.5991<br>1.0837<br>NA<br>0.6618<br>0.8033                                                                                                    | 1.2960<br>0.8881<br>NA<br>0.7618<br>0.8811                                                                                                    |  |  |
| Cer(d18: 1/25 1)<br>Cer(d18: 2/16 0)<br>Cer(d18: 2/18 0)<br>Cer(d18: 2/22 0)<br>Cer(d18: 2/23 0)<br>Cer(d18: 2/23 0)                                                                                                    | 0.9870<br>0.9557<br>0.5583<br>1.3553<br>0.9520<br>0.9376                                                                                                    | 1.0916<br>1.0655<br>1.4417<br>1.0771<br>1.2847<br>1.2327                                                                                                    | 0.5991<br>1.0837<br>NA<br>0.6618<br>0.8033<br>0.6736                                                                                                    | 1.2960<br>0.8881<br>NA<br>0.7618<br>0.8811<br>1.0994                                                                                                    |  |  |
| Cer(d18.1/25.1)<br>Cer(d18.2/16.0)<br>Cer(d18.2/16.0)<br>Cer(d18.2/20.0)<br>Cer(d18.2/23.0)<br>Cer(d18.2/24.0)<br>Cer(d18.2/24.1)                                                                                                    | 0.9870<br>0.9557<br>0.5583<br>1.3553<br>0.9520<br>0.9376<br>0.6456                                                                                                    | 1.0916<br>1.0655<br>1.4417<br>1.0771<br>1.2847<br>1.2327<br>1.1770                                                                                                    | 0.5991<br>1.0837<br>NA<br>0.6618<br>0.8033<br>0.6736<br>1.1840                                                                                                    | 1.2560<br>0.8881<br>NA<br>0.7618<br>0.8811<br>1.0994<br>1.0526                                                                                                    |  |  |
| Par(d18:1/25:1)<br>Par(d18:2/16:0)<br>Par(d18:2/16:0)<br>Par(d18:2/16:0)<br>Par(d18:2/22:0)<br>Par(d18:2/24:0)<br>Par(d18:2/24:0)<br>Par(d1 | 0.9870<br>0.9557<br>0.5583<br>1.3553<br>0.9520<br>0.9376<br>0.9376<br>0.6456<br>0.7048                                                                                                    | 1.0916<br>1.0655<br>1.4417<br>1.0771<br>1.2847<br>1.2327<br>1.1770<br>1.3701                                                                                                    | 0.5991<br>1.0837<br>NA<br>0.6618<br>0.8033<br>0.6736<br>1.1840<br>0.7533                                                                                                    | 1.2960<br>0.8881<br>NA<br>0.7618<br>0.8811<br>1.0994<br>1.0526<br>1.1468                                                                                                    |  |  |
| Per(d18:1/25:1)<br>Per(d18:2/16:0)<br>Per(d18:2/16:0)<br>Per(d18:2/16:0)<br>Per(d18:2/22:0)<br>Per(d18:2/22:0)<br>Per(d18:2/24:0)<br>Per(d18:2/24:0)<br>Per(d18:2/24:1)<br>SicCer(d18:1/16:0)<br>SicCer(d18:1/16:1)                                                                                                    | 0.9870<br>0.9557<br>0.5583<br>1.3553<br>0.9520<br>0.9376<br>0.6456<br>0.7048<br>0.7320                                                                                                    | 1.0916<br>1.0655<br>1.4417<br>1.2847<br>1.2327<br>1.1770<br>1.3701<br>1.2868                                                                                                    | 0.5991<br>1.0837<br>NA<br>0.6618<br>0.8033<br>0.6736<br>1.1840<br>0.7533<br>0.6996                                                                                                    | 1.2860<br>0.8881<br>NA<br>0.7618<br>0.8811<br>1.0994<br>1.0526<br>1.1468<br>1.2754                                                                                                    |  |  |
| Cer(d18.1/25.1)<br>Cer(d18.2/16.0)<br>Cer(d18.2/16.0)<br>Cer(d18.2/20.0)<br>Cer(d18.2/23.0)<br>Cer(d18.2/24.0)<br>Cer(d18.2/24.1)<br>BicCer(d18.1/16.0)<br>BicCer(d18.1/16.1)<br>BicCer(d18.1/16.1)                                                                                                    | 0.9870<br>0.9557<br>0.5583<br>1.3553<br>0.9520<br>0.6456<br>0.7048<br>0.7320<br>0.6099                                                                                                    | 1.0916<br>1.0655<br>1.4417<br>1.0771<br>1.2847<br>1.2327<br>1.1770<br>1.3701<br>1.2868<br>1.3018                                                                                                    | 0.5991<br>1.0837<br>NA<br>0.6618<br>0.8033<br>0.6736<br>1.1840<br>0.7533<br>0.6996<br>0.4579                                                                                                    | 1,2560<br>0,881<br>NA<br>0,7618<br>0,8811<br>1,0994<br>1,0526<br>1,1468<br>1,2754<br>1,6599                                                                                                    |  |  |
| Cer(d18:1/25:1)           Cer(d18:2/16:0)           Cer(d18:2/16:0)           Cer(d18:2/16:0)           Cer(d18:2/22:0)           Cer(d18:2/24:0)           Cer(d18:2/24:0)           SilcCer(d18:1/16:0)           SilcCer(d18:1/16:0)           SilcCer(d18:1/16:1)           SilcCer(d18:1/16:0)           SilcCer(d18:1/16:0)                                                                                                    | 0 9870<br>0 9557<br>0 5583<br>1 3553<br>0 9520<br>0 9376<br>0 6456<br>0 7 748<br>0 7 7320<br>0 6099<br>0 7235                                                                                                    | 1.0916<br>1.0655<br>1.4417<br>1.2771<br>1.2847<br>1.2327<br>1.1770<br>1.3701<br>1.2868<br>1.3018<br>1.3584                                                                                                    | 0.5991<br>1.0837<br>NA<br>0.6618<br>0.8033<br>0.6736<br>1.1840<br>0.7533<br>0.6996<br>0.4579<br>0.6325                                                                                                    | 1,2360<br>0,8881<br>NA<br>0,7618<br>0,8811<br>1,0994<br>1,0526<br>1,1468<br>1,2754<br>1,6599<br>1,2584                                                                                                    |  |  |
| Cer(d18.1/25.1)           Cer(d18.2/16.0)           Cer(d18.2/16.0)           Cer(d18.2/16.0)           Cer(d18.2/22.0)           Cer(d18.2/24.0)           Cer(d18.2/24.0)           Cer(d18.1/16.0)           SilcCer(d18.1/16.1)           SilcCer(d18.1/16.1)           SilcCer(d18.1/18.0)           SilcCer(d18.1/22.0)                                                                                                    | 0.9870<br>0.9557<br>0.5583<br>0.9520<br>0.9376<br>0.6456<br>0.748<br>0.7320<br>0.6699<br>0.7235<br>0.7804                                                                                                    | 1.0916<br>1.0655<br>1.4417<br>1.2247<br>1.2327<br>1.1770<br>1.3701<br>1.2668<br>1.3018<br>1.3584<br>1.6101                                                                                                    | 0,5991<br>1,0837<br>NA<br>0,6618<br>0,8033<br>0,6736<br>1,1840<br>0,7533<br>0,6996<br>0,4579<br>0,6325<br>0,4553                                                                                                    | 1,2560<br>0,881<br>NA<br>0,7618<br>0,8811<br>1,0994<br>1,0526<br>1,1468<br>1,2754<br>1,6599<br>1,2584<br>1,0241                                                                                                    |  |  |
| Ser(18.2)         Ser(18.2)           Cer(18.2)         Ser(18.2)           Cer(18.2)         Ser(18.2)           Cer(18.2)         Ser(18.2)           Cer(18.2)         Ser(18.2)           Ser(18.2)         Ser(18.2)           Ser(18.2)         Ser(18.2)           Ser(18.2)         Ser(18.2)           SicCer(18.1)         Ser(18.2)           SicCer(18.1)         Ser(18.2)           SicCer(18.1)         Ser(2.0)           SicCer(18.1)         Ser(2.0)           SicCer(18.1)         Ser(2.0)                                                                                                    | 0 9870<br>0 9557<br>0 5583<br>1 3553<br>0 9520<br>0 9376<br>0 6456<br>0 7748<br>0 7320<br>0 6099<br>0 7235<br>0 7804<br>0 7706                                                                                      | 1,0916<br>1,0655<br>1,4417<br>1,2847<br>1,2327<br>1,1770<br>1,3701<br>1,2668<br>1,3018<br>1,3568<br>1,3018<br>1,3564<br>1,6101<br>1,5278                                                                                                    | 0,5991<br>1,0837<br>NA<br>0,6618<br>0,8033<br>0,6736<br>0,6736<br>0,6736<br>0,6596<br>0,4579<br>0,6325<br>0,4553<br>0,5807                                                                                                 | 1,2660<br>0,8881<br>NA<br>0,7618<br>0,8811<br>1,0994<br>1,0526<br>1,1468<br>1,2754<br>1,6559<br>1,2584<br>1,0241<br>1,0241<br>1,067                                                                                                    |  |  |
| Cer(d18:1/25:1)           Cer(d18:2/16:0)           Cer(d18:2/16:0)           Cer(d18:2/16:0)           Cer(d18:2/22:0)           Cer(d18:2/24:0)           Cer(d18:2/24:0)           SiGCer(d18:1/16:0)           SiGCer(d18:1/16:0)           SiGCer(d18:1/16:1)           SiGCer(d18:1/18:0)           SiGCer(d18:1/12:0)           SiGCer(d18:1/22:0)           SiGCer(d18:1/23:0)                                                                                                    | 0 9870<br>0 9557<br>0 5583<br>1 3553<br>0 9520<br>0 9376<br>0 6456<br>0 7048<br>0 7235<br>0 6099<br>0 7235<br>0 7804<br>0 7066<br>0 7081                                                                            | 1 0916<br>1 0655<br>1 4417<br>1 2947<br>1 2327<br>1 3701<br>1 2668<br>1 3018<br>1 3584<br>1 6101<br>1 5278<br>1 5167                                                                                                    | 0.5991 1.0837 NA 0.6618 0.8033 0.6736 1.1840 0.7533 0.6996 0.4579 0.6325 0.4553 0.4553 0.5807 0.5867                                                                                                    | 1,2360<br>0,8881<br>NA<br>0,7618<br>0,8811<br>1,0994<br>1,0526<br>1,1468<br>1,2754<br>1,6599<br>1,2584<br>1,0241<br>1,0267<br>1,0069                                                                                                    |  |  |
| Cer(d18.1/25.1)<br>Cer(d18.2/16.0)<br>Cer(d18.2/16.0)<br>Cer(d18.2/16.0)<br>Cer(d18.2/22.0)<br>Cer(d18.2/23.0)<br>Cer(d18.2/24.1)<br>SicCer(d18.1/16.0)<br>SicCer(d18.1/16.1)<br>OBicCer(d18.1/16.1)<br>OBicCer(d18.1/16.1)<br>OBicCer(d18.1/22.0)<br>SicCer(d18.1/22.0)<br>SicCer(d18.1/22.0)<br>SicCer(d18.1/22.0)<br>SicCer(d18.1/24.1)                                                                                                    | 0 9870<br>0 9557<br>0 5583<br>1 3553<br>0 9520<br>0 8456<br>0 7048<br>0 7048<br>0 720<br>0 720<br>0 720<br>0 720<br>0 7804<br>0 7784<br>0 7784<br>0 7784<br>0 7784<br>0 7784                                        | 1.0916<br>1.0655<br>1.4417<br>1.2477<br>1.2327<br>1.1770<br>1.2701<br>1.2868<br>1.3018<br>1.3018<br>1.3018<br>1.3584<br>1.6101<br>1.5278<br>1.5167<br>1.4048                                                                                                    | 0.5991<br>1.0337<br>NA<br>0.6518<br>0.8033<br>0.6736<br>0.6736<br>0.4579<br>0.4553<br>0.4553<br>0.4553<br>0.5867<br>0.5867<br>0.7622                                                                                       | 1 2360<br>0 8881<br>NA<br>0 7618<br>0 8811<br>1 0994<br>1 0526<br>1 2754<br>1 6599<br>1 2584<br>1 0241<br>1 1067<br>1 1067<br>1 1069<br>1 1354                                                                                                    |  |  |
| Ser(418.1/25.1)           Cer(418.2/16.0)           Cer(418.2/16.0)           Cer(418.2/16.0)           Cer(418.2/22.0)           Cer(418.2/23.0)           Cer(418.2/24.1)           SileCer(418.1/16.0)           SileCer(418.1/16.0)           SileCer(418.1/16.0)           SileCer(418.1/16.0)           SileCer(418.1/10.0)           SileCer(418.1/12.0)           SileCer(418.1/12.0)           SileCer(418.1/24.0)           SileCer(418.1/24.0)           SileCer(418.1/24.0)           SileCer(418.1/25.0)                                                                                                    | 0 9870<br>0 9557<br>0 5583<br>1 3553<br>0 9520<br>0 8376<br>0 6456<br>0 7048<br>0 7320<br>0 6099<br>0 7235<br>0 7804<br>0 7066<br>0 7881<br>0 6721<br>0 8215                                                        | 1 0916<br>1 0655<br>1 4417<br>1 2847<br>1 2327<br>1 1770<br>1 3701<br>1 368<br>1 3018<br>1 3018<br>1 3584<br>1 6101<br>1 5278<br>1 5167<br>1 4046<br>1 4817                                                                                                    | 0.5991<br>1.0837<br>NA<br>0.6518<br>0.8033<br>0.6736<br>1.1840<br>0.7533<br>0.6396<br>0.4579<br>0.6325<br>0.4553<br>0.5807<br>0.5807<br>0.5807<br>0.5807<br>0.5807<br>0.5807                                               | 1,2660<br>0,8881<br>NA<br>0,7618<br>0,8811<br>1,0994<br>1,0526<br>1,1468<br>1,2754<br>1,2554<br>1,2554<br>1,0241<br>1,0241<br>1,0254<br>1,0254<br>1,0255<br>1,02555<br>1,02555<br>1,02555<br>1,02555<br>1,025555<br>1,0255555<br>1,02 |  |  |
| Ser(418.1/25.1)           Ser(418.2/16.0)           Ser(418.2/16.0)           Ser(418.2/16.0)           Ser(418.2/22.0)           Ser(418.2/24.0)           Ser(418.2/24.1)           SiGCer(418.1/16.0)           SiGCer(418.1/16.0)           SiGCer(418.1/16.1)           SiGCer(418.1/16.0)           SiGCer(418.1/16.0)           SiGCer(418.1/12.0)           SiGCer(418.1/23.0)           SiGCer(418.1/24.0)           SiGCer(418.1/24.0)           SiGCer(418.1/24.0)           SiGCer(418.1/24.0)           SiGCer(418.1/24.0)           SiGCer(418.1/24.0)           SiGCer(418.1/24.0)           SiGCer(418.1/24.0)           SiGCer(418.1/24.0)           SiGCer(418.1/24.0)                                                                                                    | 0 9870<br>0 9557<br>0 5583<br>1 3553<br>0 9552<br>0 9376<br>0 7326<br>0 748<br>0 7320<br>0 6099<br>0 7325<br>0 7804<br>0 7735<br>0 7804<br>0 7781<br>0 6721<br>0 6721<br>0 6721<br>0 0 6721<br>0 0 8215<br>0 7.297  | 1 0916<br>1 0655<br>1 4417<br>1 2947<br>1 2327<br>1 1770<br>1 3701<br>1 2668<br>1 3018<br>1 3564<br>1 6101<br>1 55278<br>1 5167<br>1 4048<br>1 4917<br>1 2703                                                                                                    | 0,5991 1,0837 NA 0,6618 0,8033 0,6736 1,1840 0,7533 0,6996 0,4579 0,6325 0,4553 0,4553 0,5807 0,5867 0,7622 0,6211 NA                                                                                                    | 1,2360<br>0,8881<br>NA<br>0,7618<br>0,8811<br>1,0994<br>1,0526<br>1,1468<br>1,2754<br>1,0559<br>1,2584<br>1,0241<br>1,0274<br>1,0059<br>1,1354<br>0,0747<br>NA                                                                                                    |  |  |
| Cer(d18.1/25.1)<br>Cer(d18.2/16.0)<br>Cer(d18.2/16.0)<br>Cer(d18.2/16.0)<br>Cer(d18.2/23.0)<br>Cer(d18.2/23.0)<br>Cer(d18.2/24.1)<br>SicCer(d18.1/16.0)<br>SicCer(d18.1/16.0)<br>SicCer(d18.1/16.1)<br>OBIC-Cer(d18.1/16.1)<br>SicCer(d18.1/20.0)<br>SicCer(d18.1/22.0)<br>SicCer(d18.1/22.0)<br>SicCer(d18.1/24.0)<br>SicCer(d18.1/24.1)<br>SicCer(d18.1/24.0)<br>SicCer(d18.1/24.0)<br>SicCer(d18.1/24.0)<br>SicCer(d18.1/24.0)<br>SicCer(d18.1/24.0)                                                                                                    | 0 9870<br>0 9557<br>0 5583<br>1 3553<br>0 9520<br>0 6456<br>0 7048<br>0 7048<br>0 7048<br>0 720<br>0 6099<br>0 7235<br>0 7804<br>0 7784<br>0 7786<br>0 7784<br>0 7786<br>0 7781<br>0 6721<br>0 6272<br>0 7297<br>NA | 1 0916<br>1 0655<br>1 4417<br>1 2847<br>1 2327<br>1 1770<br>1 3701<br>1 2868<br>1 3018<br>1 3018<br>1 3018<br>1 3526<br>1 5167<br>1 4048<br>1 4817<br>1 4048<br>1 4817<br>1 2703<br>NA                                                                                                    | 0,5991<br>1,0837<br>NA<br>0,6618<br>0,8033<br>0,6736<br>0,6736<br>0,4579<br>0,6325<br>0,4553<br>0,4553<br>0,4553<br>0,5807<br>0,5867<br>0,7622<br>0,6211<br>NA<br>NA                                                       | 1 2360<br>0 883<br>NA<br>0 7618<br>0 8811<br>1 0994<br>1 0526<br>1 1468<br>1 2754<br>1 6599<br>1 2584<br>1 0241<br>1 1067<br>1 10069<br>1 1354<br>0 9747<br>NA<br>1 4856                                                                                                    |  |  |
| Cer(d18.1/25.1)<br>Cer(d18.2/16.0)<br>Cer(d18.2/16.0)<br>Cer(d18.2/16.0)<br>Cer(d18.2/16.0)<br>Cer(d18.2/23.0)<br>Cer(d18.2/24.1)<br>GlcCer(d18.1/16.0)<br>GlcCer(d18.1/16.0)<br>GlcCer(d18.1/16.0)<br>GlcCer(d18.1/16.0)<br>GlcCer(d18.1/20.0)<br>GlcCer(d18.1/20.0)<br>GlcCer(d18.2/20.0)<br>GlcCer(d18.2/20.0)<br>GlcCer(d18.2/20.0)<br>GlcCer(d18.2/20.0)<br>GlcCer(d18.2/20.0)<br>GlcCer(d18.2/20.0)<br>GlcCer(d18.2/20.0)<br>GlcCer(d18.2/20.0)<br>GlcCer(d18.2/20.0)<br>GlcCer(d18.2/20.0)<br>GlcCer(d18.2/20.0)<br>GlcCer(d18.2/20.0)<br>GlcCer(d18.2/20.0)<br>GlcCer(                                   | 0 9870<br>0 9557<br>0 5583<br>1 3553<br>0 9520<br>0 9376<br>0 6456<br>0 7048<br>0 7320<br>0 6099<br>0 7235<br>0 7804<br>0 7066<br>0 7881<br>0 6721<br>0 8215<br>0 7297<br>NA                                        | 1 0916<br>1 0655<br>1 .4417<br>1 .2847<br>1 .2327<br>1 .1770<br>1 .3701<br>1 .2668<br>1 .3018<br>1 .3584<br>1 .6101<br>1 .5278<br>1 .5167<br>1 .4048<br>1 .4048<br>1 .40                                                          | 0,5991<br>1,0837<br>NA<br>0,6618<br>0,8033<br>0,6736<br>1,1840<br>0,7533<br>0,6786<br>0,4579<br>0,6325<br>0,4553<br>0,5807<br>0,5807<br>0,5807<br>0,5807<br>0,5807<br>0,5807<br>0,5807<br>0,5514<br>NA<br>0,5114<br>1,0343 | 1,2660<br>0,8881<br>NA<br>0,7618<br>0,8811<br>1,0994<br>1,0526<br>1,1468<br>1,2754<br>1,6599<br>1,2584<br>1,0241<br>1,0241<br>1,0241<br>1,0241<br>1,0241<br>1,0254<br>0,9747<br>NA<br>1,4856<br>0,08651<br>0,08651<br>0,08651                                                                                                    |  |  |
| Cer(d18.1/25.1)<br>Cer(d18.2/16.0)<br>Cer(d18.2/16.0)<br>Cer(d18.2/23.0)<br>Cer(d18.2/23.0)<br>Cer(d18.2/24.1)<br>GlcCer(d18.1/16.0)<br>GlcCer(d18.1/16.0)<br>GlcCer(d18.1/16.1)<br>GlcCer(d18.1/16.0)<br>GlcCer(d18.1/23.0)<br>GlcCer(d18.1/23.0)<br>GlcCer(d18.1/23.0)<br>GlcCer(d18.1/24.0)<br>GlcCer(d18.1/24.0)<br>GlcCer(d18.1/25.0)<br>GlcCer(d18.1/25.0)<br>GlcCer(d18.1/25.0)<br>GlcCer(d18.1/25.0)<br>GlcCer(d18.1/25.0)<br>GlcCer(d18.1/25.0)<br>GlcCer(d18.1/25.0)<br>GlcCer(d18.1/25.0)<br>GlcCer(d18.1/25.0)<br>GlcCer(d18.1/26.0)<br>GlcCer(d18.1/26.0)<br>GlcC                                   | 0 9870<br>0 9557<br>0 5583<br>1 3553<br>0 9520<br>0 6456<br>0 7048<br>0 7048<br>0 7320<br>0 8699<br>0 7235<br>0 7804<br>0 7881<br>0 6721<br>0 6821<br>0 6721<br>0 6825<br>0 7297<br>NA<br>1 1701<br>1 3228          | 1 0916<br>1 0655<br>1 4417<br>1 2847<br>1 2847<br>1 2827<br>1 1770<br>1 2868<br>1 3018<br>1 3018<br>1 3084<br>1 6101<br>1 5276<br>1 5167<br>1 4048<br>1 4047<br>1 4047<br>1 4048<br>1 4047<br>1 2703<br>NA<br>0 9053<br>0 8800<br>0 8800<br>0 9053<br>0 8800<br>0 8800<br>0 9053<br>0 8800<br>0 8800<br>0 8800<br>0 8800<br>0 8800<br>0 8800<br>0 8800<br>0 9053<br>0 9053<br>0 9055<br>0 9055<br>0 9055<br>0 9055<br>0 9055<br>0 9055<br>0 9055<br>0 9055<br>0 9055<br>0 9055<br>0 9055<br>0 9055<br>0 9055<br>0 9055<br>0 9055<br>0 9055<br>0 9055<br>0 9055<br>0 | 0.5991 1.0837 NA 0.6518 0.6033 0.6736 1.1840 0.7533 0.6996 0.4579 0.6325 0.4553 0.4553 0.5867 0.7622 0.6221 NA 0.5144 1.0343 1.1933 0.6990                                                                                 | 1,2360<br>0,883<br>NA<br>0,7618<br>0,881<br>1,0994<br>1,0526<br>1,1468<br>1,2754<br>1,0526<br>1,2554<br>1,0241<br>1,067<br>1,0069<br>1,1354<br>0,09747<br>NA<br>1,4856<br>0,8651<br>0,5382<br>0,53820<br>0,5382000000000000000000000000000000000          |  |  |

#### Clustering data with hclust algorithm for (Study ST001140) (Analysis AN001871)

| Metabolite         | Structure | F1   | F2   | F3   | F4   |
|--------------------|-----------|------|------|------|------|
| GlcCer(d18:2/24:0) | ME272158  | NA   | NA   | 0.51 | 1.49 |
| LacCer(d18:2/24:1) | ME272168  | NA   | NA   | 1.13 | 0.87 |
| GM3(d18:1/24:0)    | ME272142  | NA   | NA   | 1.02 | 0.98 |
| LacCer(d18:1/23:0) | ME272163  | NA   | NA   | 0.94 | 1.06 |
| GM3(d18:2/20:0)    | ME272146  | 1.10 | 0.90 | NA   | NA   |
| LacCer(d18:2/22:0) | ME272167  | 1.19 | 0.81 | NA   | NA   |
| Cer(d18:2/18:0)    | ME272134  | 0.56 | 1.44 | NA   | NA   |
| GlcCer(d18:2/16:0) | ME272157  | 0.73 | 1.27 | NA   | NA   |
| GM3(d18:1/18:0)    | ME272140  | 1.32 | 0.88 | 1.19 | 0.54 |
| GM3(d18:2/18:0)    | ME272145  | 1.29 | 0.80 | 1.48 | 0.39 |
| Cer(d18:2/24:1)    | ME272138  | 0.65 | 1.18 | 1.18 | 1.05 |
| GM3(d18:2/24:1)    | ME272147  | 0.82 | 0.93 | 1.55 | 0.79 |
| GM3(d18:2/16:0)    | ME272144  | 0.95 | 0.75 | 1.34 | 1.05 |
| SM(42:3)           | ME272185  | 0.92 | 0.87 | 1.35 | 0.94 |
| .acCer(d18:2/16:0) | ME272166  | 0.73 | 0.89 | 0.97 | 1.54 |
| Cer(d18:1/24:1)    | ME272130  | 0.82 | 1.06 | 0.76 | 1.40 |
| SM(36:1)           | ME272174  | 0.95 | 0.91 | 0.66 | 1.53 |
| Cer(d18:1/18:0)    | ME272125  | 0.69 | 0.99 | 0.52 | 1.92 |
| GlcCer(d18:1/18:0) | ME272150  | 0.61 | 1.30 | 0.46 | 1.66 |
| GlcCer(d18:1/16:0) | ME272148  | 0.70 | 1.37 | 0.75 | 1.15 |
| SlcCer(d18:1/24:1) | ME272155  | 0.67 | 1.40 | 0.76 | 1.14 |
| SIcCer(d18:1/16:1) | ME272149  | 0.73 | 1.29 | 0.70 | 1.28 |
| GlcCer(d18:1/20:0) | ME272151  | 0.72 | 1.36 | 0.63 | 1.26 |
| GlcCer(d18:1/22:0) | ME272152  | 0.78 | 1.61 | 0.46 | 1.02 |
| GlcCer(d18:1/23:0) | ME272153  | 0.71 | 1.53 | 0.58 | 1.11 |
| GlcCer(d18:1/24:0) | ME272154  | 0.79 | 1.52 | 0.59 | 1.01 |
| BlcCer(d18:1/25:0) | ME272156  | 0.82 | 1.48 | 0.62 | 0.97 |
| SM(32:2)           | ME272170  | 1.16 | 0.80 | 1.27 | 0.79 |
| GM3(d18:1/16:0)    | ME272139  | 1.17 | 0.91 | 1.03 | 0.87 |
| SM(32:1)           | ME272169  | 1.17 | 0.90 | 1.05 | 0.85 |
| GM3(d18:1/24:1)    | ME272143  | 1.09 | 1.01 | 1.15 | 0.72 |
|                    |           |      |      |      |      |

### Hierarchial Cluster analysis

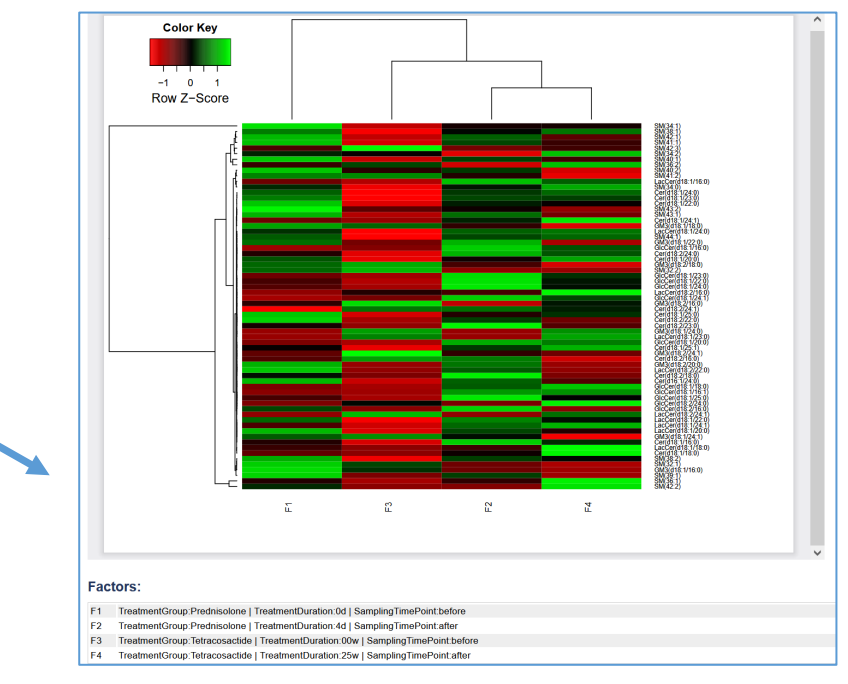

Heatmap Cluster analysis

# **Cluster analysis tools**

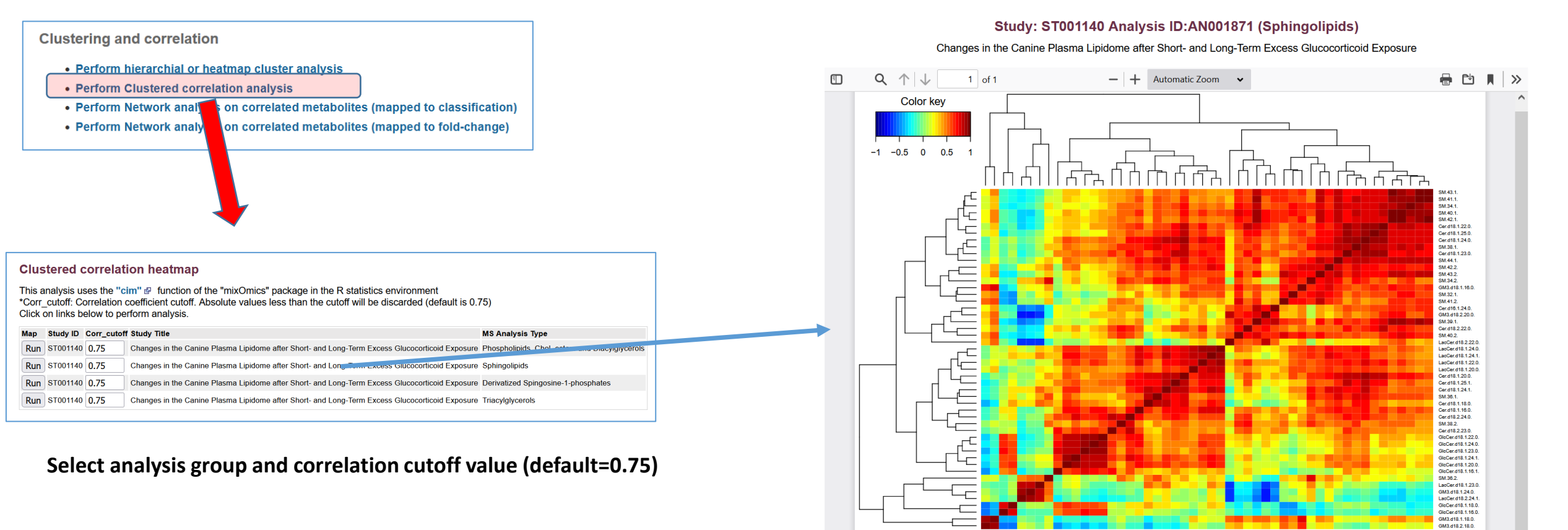

### **Clustered correlation analysis**

Data matrix

Cer.d' 3M3.d' Cer.d' 31230 36.38.1230 31250 31250 31.220 36.42.1 36.42.1 36.43.1 36.43.1

Cer.d

d18.1 d18.1 d18.1 d18.1 d18.1 d18.1 d18.1 d18.1 s18.2 s18.2 s18.2

## Network analysis tools (mapped to classification) Pearson correlation or Debiased Sparse Partial Correlation (DSPC)

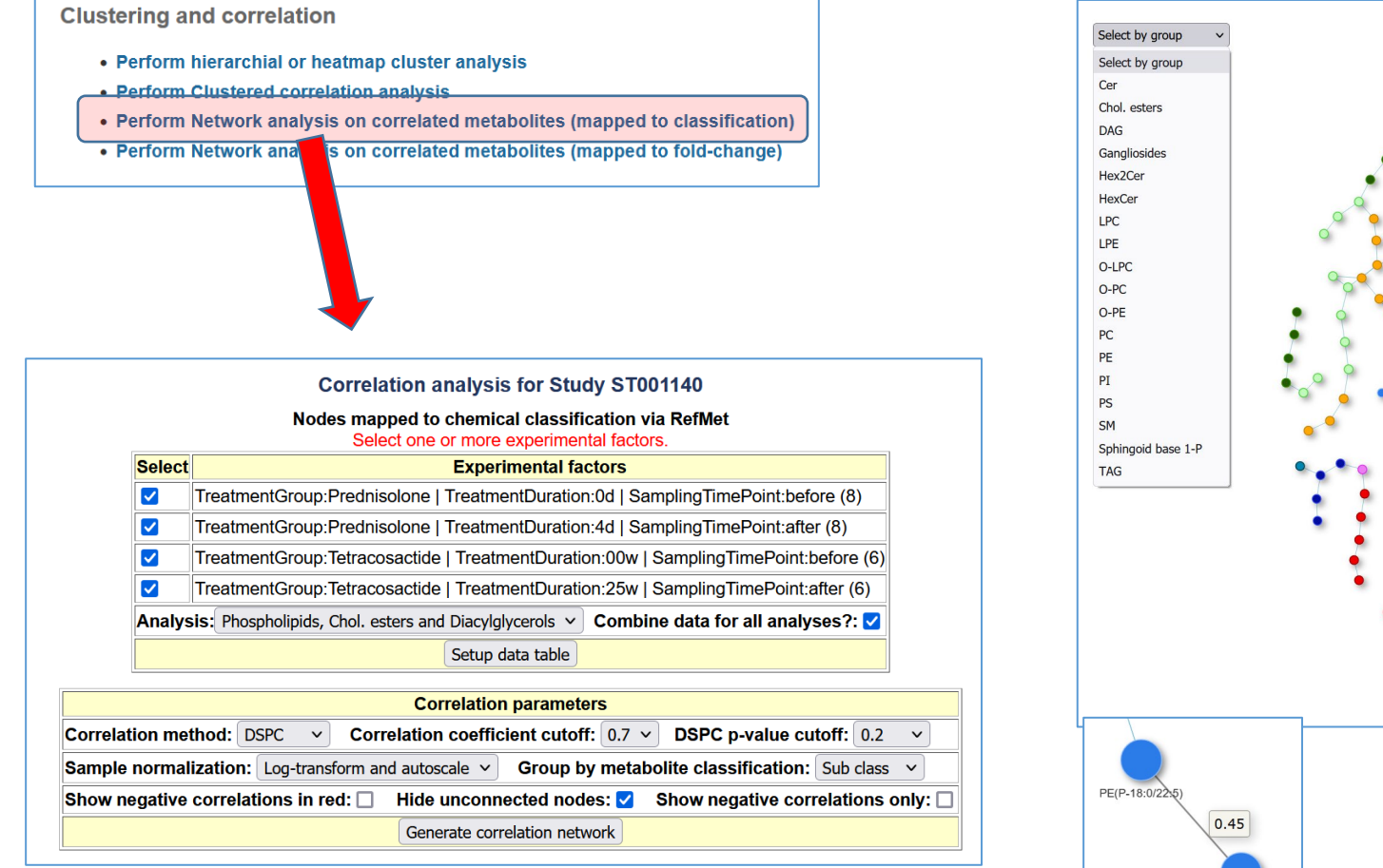

Select groups, correlation method, correlation value cutoff, DSPC p-value cutoff and sample normalization options

Hover over edge to display correlation coefficient

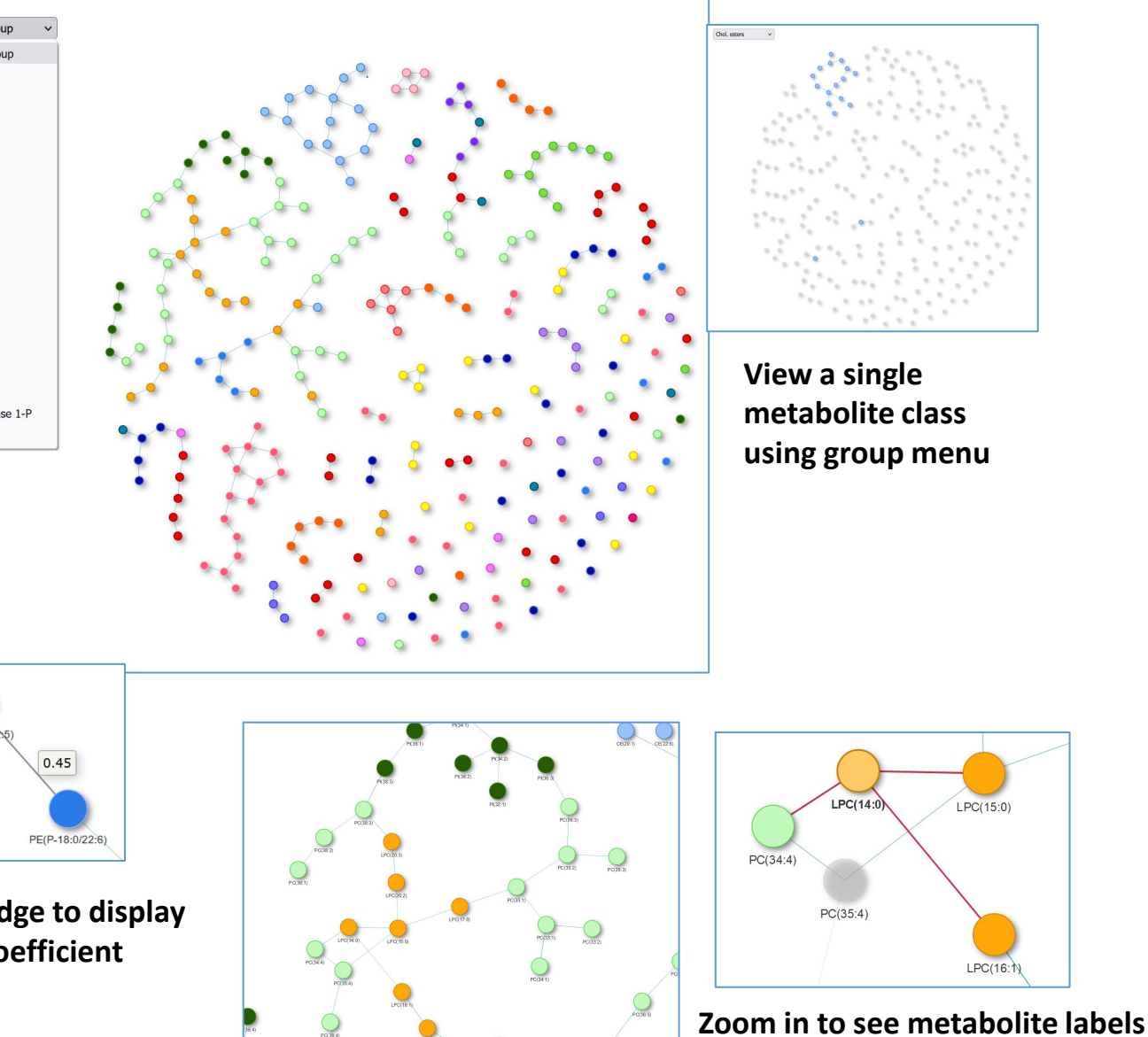

 $\odot$ 

# Network analysis tools (mapped to fold-change)

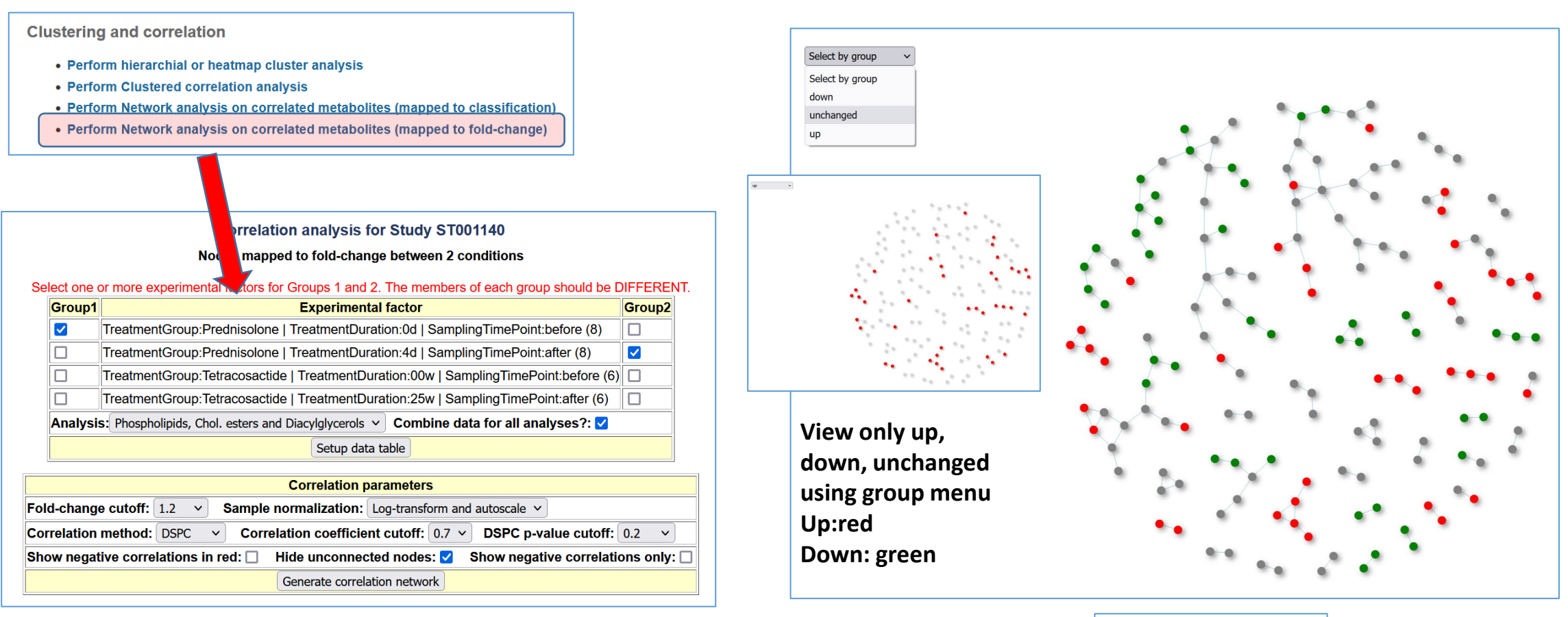

Select groups to compare by fold-change, correlation method, correlation value cutoff, DSPC p-value cutoff and sample normalization options

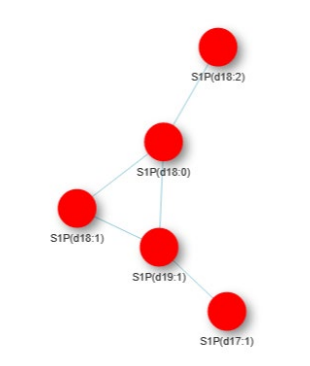

Zoom in to see metabolite labels

# Multivariate analysis tools (LDA example)

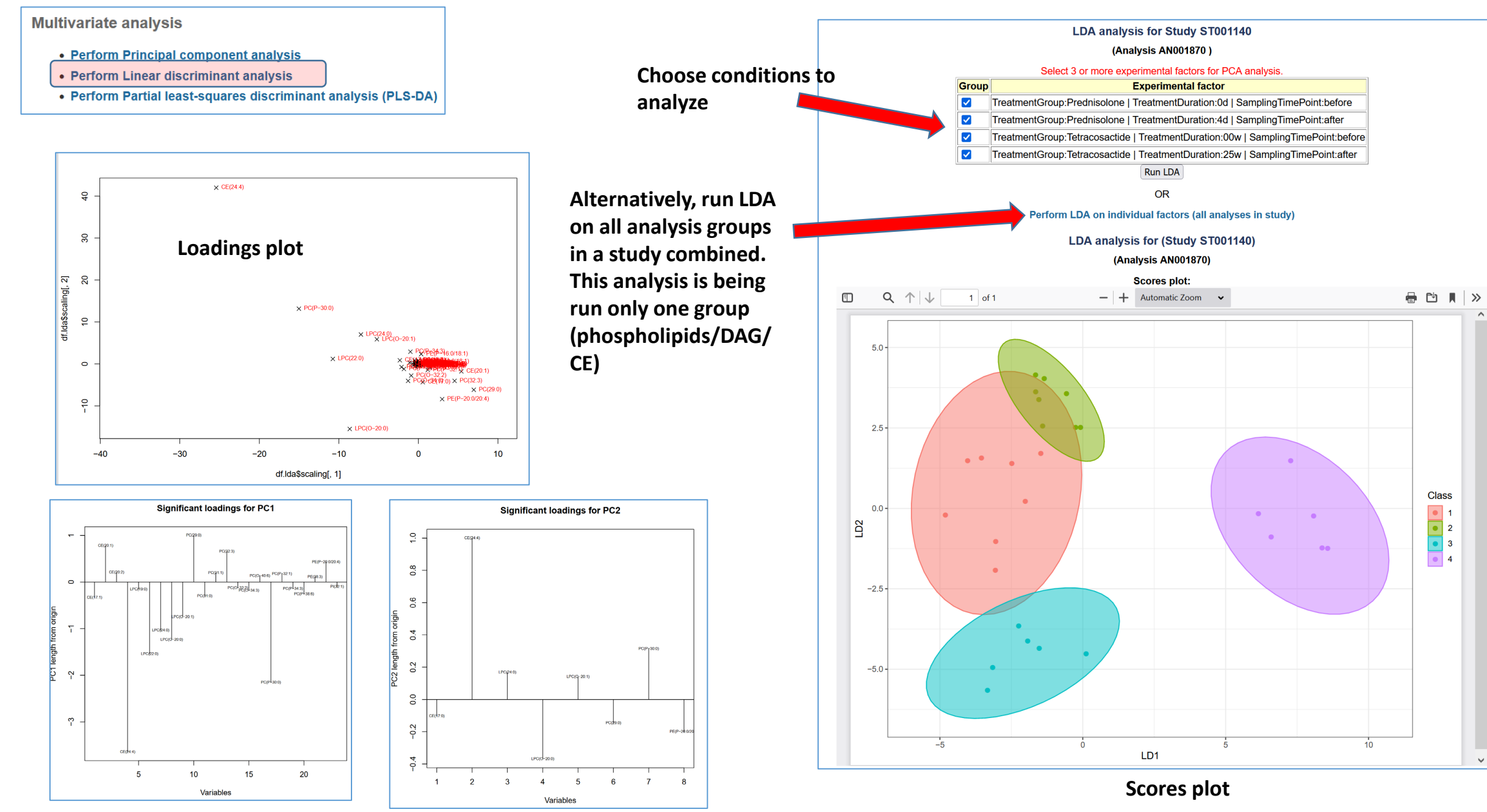

# Multivariate analysis tools (PLS-DA example)

Multivariate analysis

- Perform Principal component analysis
- Perform Linear discriminant analysis
- Perform Partial least-squares discriminant analysis (PLS-DA)

Choose an analysis group

| Parti                                                                                  | Partial least squares Discriminant analysis on MS studies |         |   |                                                                                                    |                                                    |  |  |  |  |  |  |
|----------------------------------------------------------------------------------------|-----------------------------------------------------------|---------|---|----------------------------------------------------------------------------------------------------|----------------------------------------------------|--|--|--|--|--|--|
| This analysis uses the "muma" 🖗 package of the R statistics environment (Reference 🖗 ) |                                                           |         |   |                                                                                                    |                                                    |  |  |  |  |  |  |
| Click on links below to perform analysis.                                              |                                                           |         |   |                                                                                                    |                                                    |  |  |  |  |  |  |
| PLSDA                                                                                  | Study ID                                                  | Scaling |   | Study Title                                                                                        | MS Analysis Type                                   |  |  |  |  |  |  |
| Run                                                                                    | ST001140                                                  | Auto    | ~ | Changes in the Canine Plasma Lipidome after Short- and Long-Term Excess Glucocorticoid<br>Exposure | Phospholipids, Chol. esters and<br>Diacylglycerols |  |  |  |  |  |  |
| Run                                                                                    | ST001140                                                  | Auto    | ~ | Changes in the Canine Plasma Lipidome after Short- and Long-Term Excess Glucocorticoid<br>Exposure | Sphingolipids                                      |  |  |  |  |  |  |
| Run                                                                                    | ST001140                                                  | Auto    | ~ | Changes in the Canine Plasma Lipidome after Short- and Long-Term Excess Glucocorticoid<br>Exposure | Derivatized Spingosine-1-phosphates                |  |  |  |  |  |  |
| Run                                                                                    | ST001140                                                  | Auto    | ~ | Changes in the Canine Plasma Lipidome after Short- and Long-Term Excess Glucocorticoid<br>Exposure | Triacylglycerols                                   |  |  |  |  |  |  |

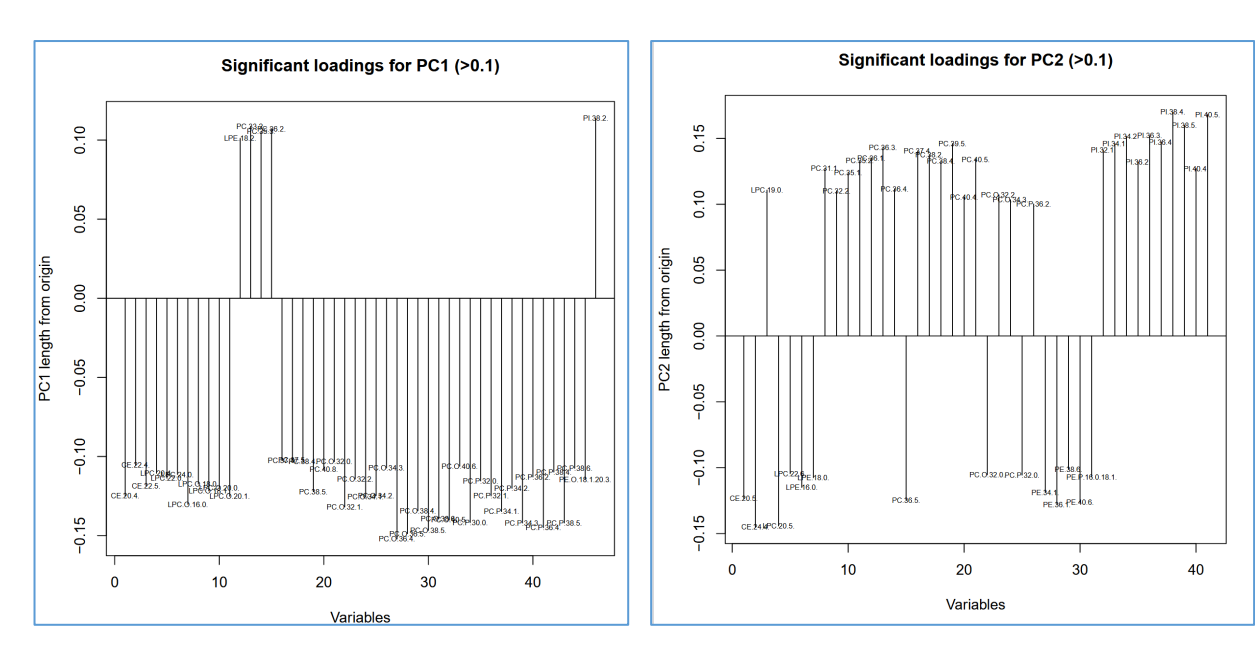

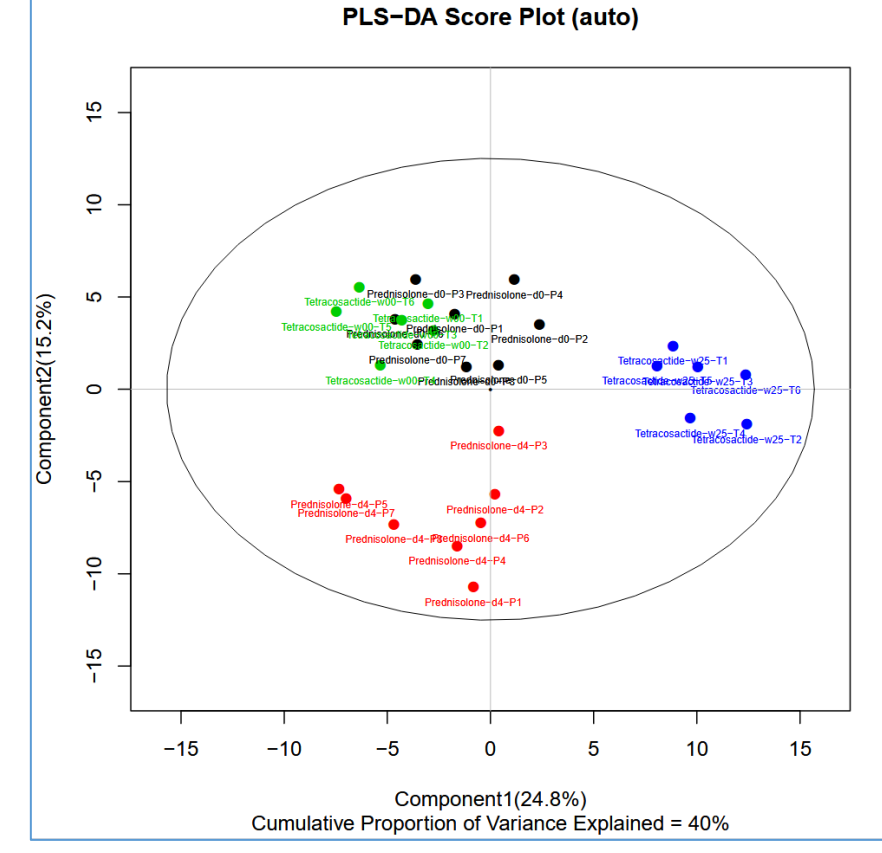

Scores plot

# Multivariate analysis tools (PLS-DA example)

Multivariate analysis

- Perform Principal component analysis
- Perform Linear discriminant analysis
- Perform Partial least-squares discriminant analysis (PLS-DA)

Choose an analysis group

| Parti                                                                                  | Partial least squares Discriminant analysis on MS studies |         |   |                                                                                                    |                                                    |  |  |  |  |  |  |
|----------------------------------------------------------------------------------------|-----------------------------------------------------------|---------|---|----------------------------------------------------------------------------------------------------|----------------------------------------------------|--|--|--|--|--|--|
| This analysis uses the "muma" 🖗 package of the R statistics environment (Reference 🖗 ) |                                                           |         |   |                                                                                                    |                                                    |  |  |  |  |  |  |
| Click on links below to perform analysis.                                              |                                                           |         |   |                                                                                                    |                                                    |  |  |  |  |  |  |
| PLSDA                                                                                  | Study ID                                                  | Scaling |   | Study Title                                                                                        | MS Analysis Type                                   |  |  |  |  |  |  |
| Run                                                                                    | ST001140                                                  | Auto    | ~ | Changes in the Canine Plasma Lipidome after Short- and Long-Term Excess Glucocorticoid<br>Exposure | Phospholipids, Chol. esters and<br>Diacylglycerols |  |  |  |  |  |  |
| Run                                                                                    | ST001140                                                  | Auto    | ~ | Changes in the Canine Plasma Lipidome after Short- and Long-Term Excess Glucocorticoid<br>Exposure | Sphingolipids                                      |  |  |  |  |  |  |
| Run                                                                                    | ST001140                                                  | Auto    | ~ | Changes in the Canine Plasma Lipidome after Short- and Long-Term Excess Glucocorticoid<br>Exposure | Derivatized Spingosine-1-phosphates                |  |  |  |  |  |  |
| Run                                                                                    | ST001140                                                  | Auto    | ~ | Changes in the Canine Plasma Lipidome after Short- and Long-Term Excess Glucocorticoid<br>Exposure | Triacylglycerols                                   |  |  |  |  |  |  |

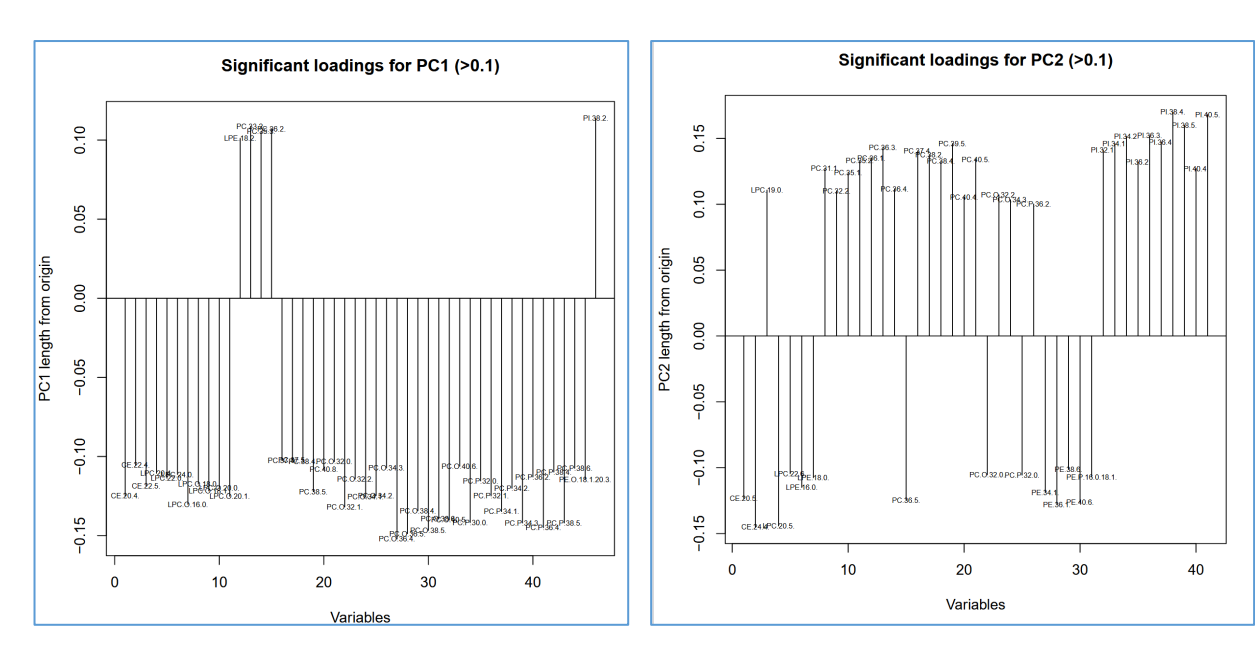

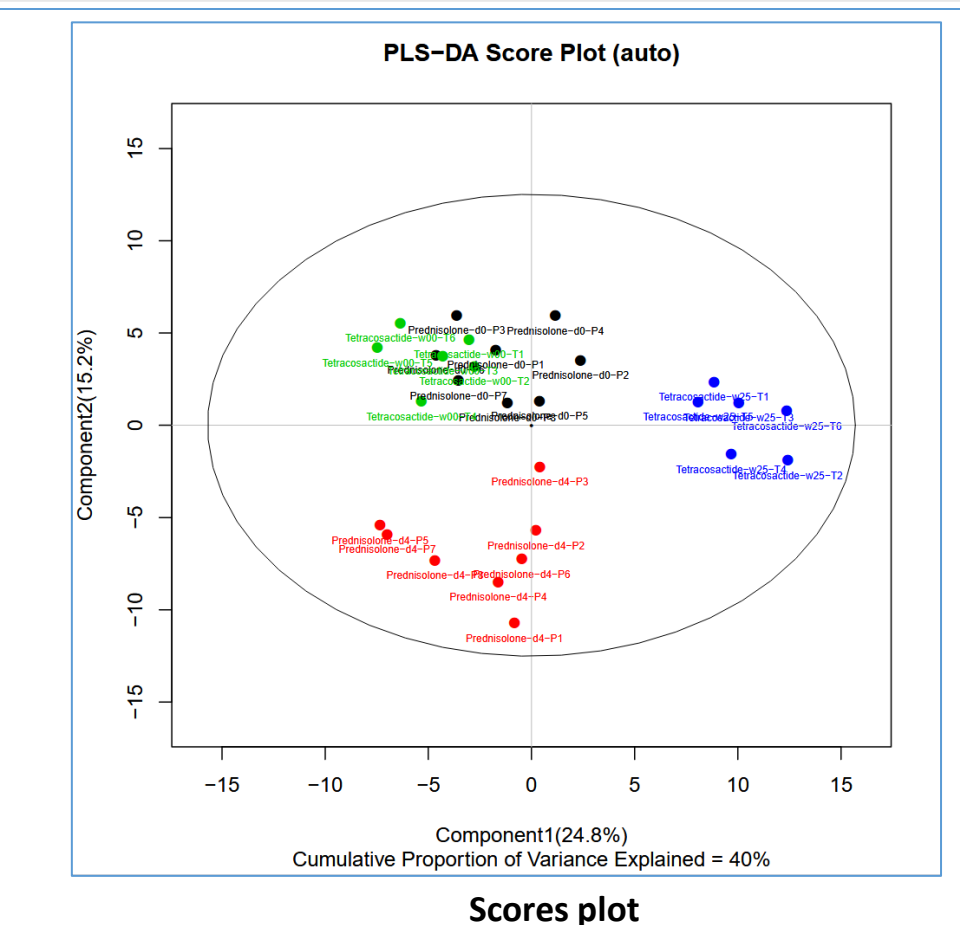

# Classification and feature analysis tools (OPLS-DA example)

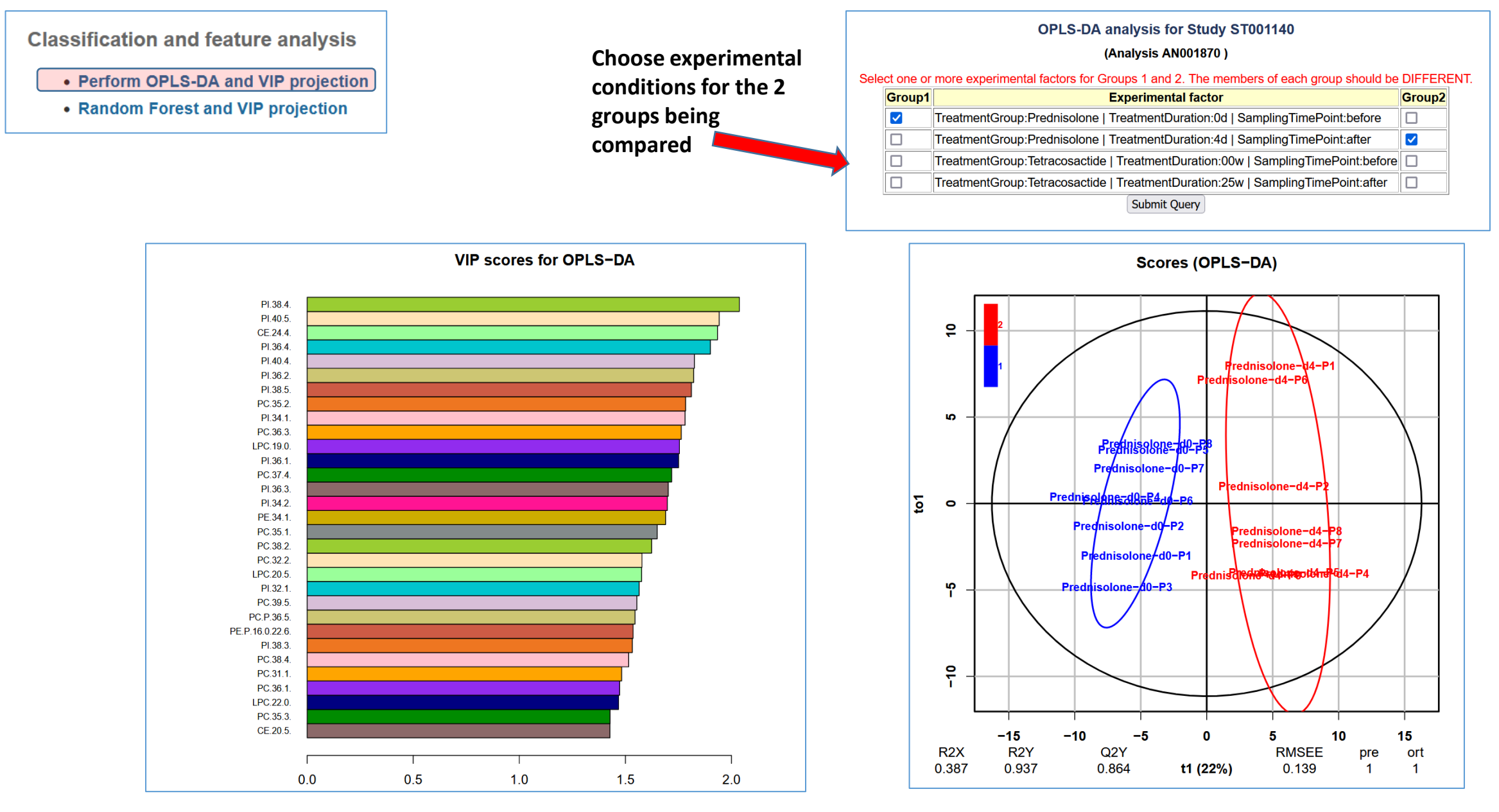

#### **Scores plot**

# Classification and feature analysis tools (Random Forest example)

**Classification and feature analysis** 

- Perform OPLS-DA and VIP projection
- Random Forest and VIP projection

Choose experimental conditions for the 2 groups being compared

|      |           | Random Forest analysis for Study ST001140                                         |        |      |
|------|-----------|-----------------------------------------------------------------------------------|--------|------|
|      |           | (Analysis AN001870 )                                                              |        |      |
| Sele | ct one or | more experimental factors for Groups 1 and 2. The members of each group should be | DIFFER | ENT. |
|      | Group1    | Experimental factor                                                               | Group2 |      |
|      |           | TreatmentGroup:Prednisolone   TreatmentDuration:0d   SamplingTimePoint:before     |        |      |
|      |           | TreatmentGroup:Prednisolone   TreatmentDuration:4d   SamplingTimePoint:after      |        |      |
|      |           | TreatmentGroup:Tetracosactide   TreatmentDuration:00w   SamplingTimePoint:before  |        |      |
|      |           | TreatmentGroup:Tetracosactide   TreatmentDuration:25w   SamplingTimePoint:after   |        |      |
|      |           | Submit Query                                                                      |        |      |

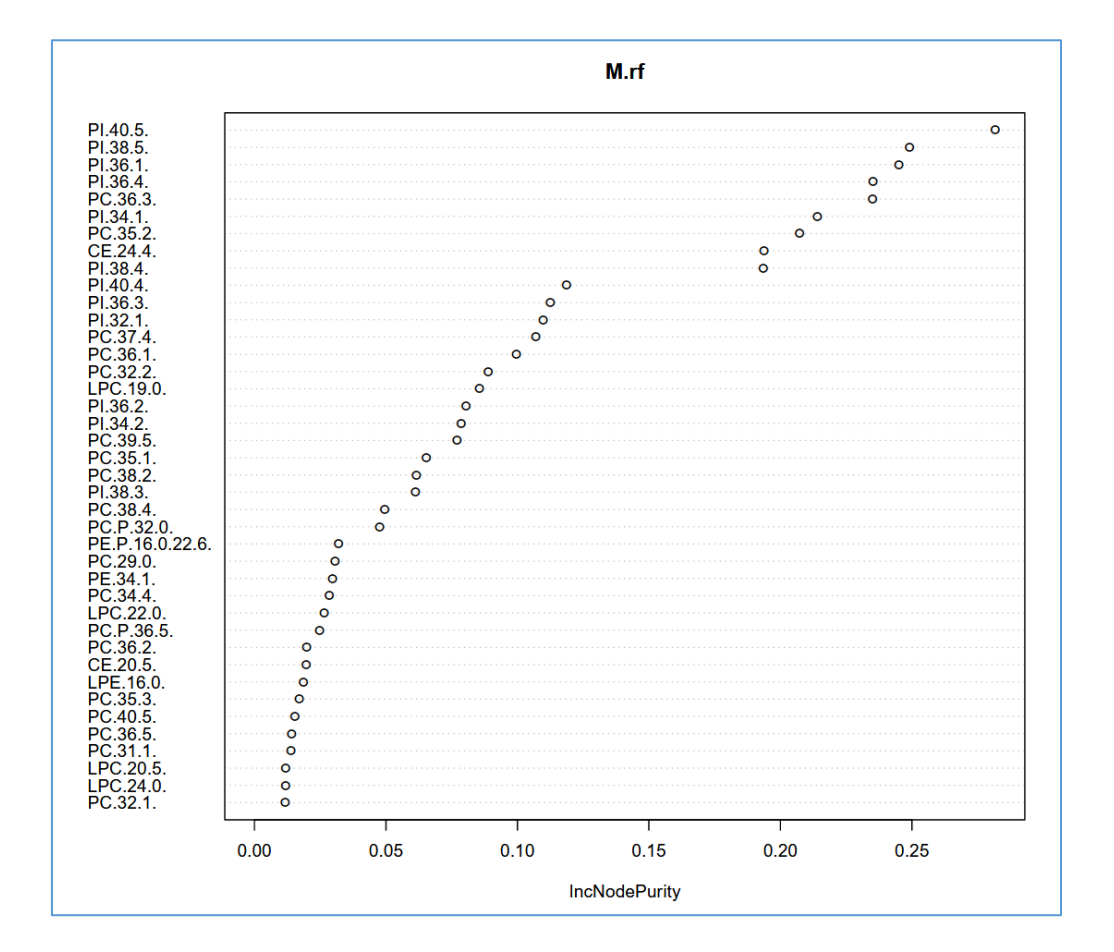

VIP plot

# Mapping metabolites to human biochemical pathways

|                                                                              | _                      |       |            |                 |                       |                                                                                     |                       |
|------------------------------------------------------------------------------|------------------------|-------|------------|-----------------|-----------------------|-------------------------------------------------------------------------------------|-----------------------|
| Mapping metabolites to human biochemical pathways                            |                        |       |            |                 | Pathwa                | ay mapping for Study ST001140                                                       |                       |
| Map study metabolites to HMDB and KEGG pathways                              | Choose experimental    |       | Select o   | one or more exp | perimental factors fo | (Analysis All analyses used)<br>or Groups 1 and 2. The members of each group should | be DIFFERENT.         |
| <ul> <li>Map study metabolites to pathways with ratio/t-test data</li> </ul> | conditions for the 2   |       | Group1     |                 |                       | Experimental factor                                                                 | Group2                |
|                                                                              | groups being           |       |            | TreatmentGro    | up:Prednisolone   T   | reatmentDuration:0d   SamplingTimePoint:before (8)                                  |                       |
|                                                                              | compared               |       |            | TreatmentGro    | up:Prednisolone   T   | reatmentDuration:4d   SamplingTimePoint:after (8)                                   |                       |
| compared                                                                     |                        |       |            | TreatmentGro    | up:Tetracosactide     | TreatmentDuration:00w   SamplingTimePoint:before (                                  | 5)                    |
|                                                                              |                        |       |            | TreatmentGro    | up:Tetracosactide     | TreatmentDuration:25w   SamplingTimePoint:after (6)                                 |                       |
|                                                                              |                        |       | Limit by p | oathway class:  | Metabolic 🗸           |                                                                                     |                       |
|                                                                              | Limit by pathway class |       | Analysis   | Phospholipids   | Metabolic             | ylglycerols V Combine data for all analyses?: 🗹                                     | Map to pathways       |
|                                                                              |                        |       |            |                 | Disease               |                                                                                     |                       |
|                                                                              |                        |       |            |                 | Drug Action           |                                                                                     |                       |
|                                                                              |                        | s Wor | kbench     |                 | Drug Metabolism       |                                                                                     | Terms of use   Site m |
|                                                                              |                        | 200   |            |                 | Physiological         |                                                                                     |                       |
| Results table contains ratios and t-test p-values for e                      | ach                    | -60   |            |                 | Signaling             |                                                                                     |                       |
| metabolite which is associated with a biochemical pa                         | athway                 |       |            |                 | All                   |                                                                                     |                       |

| Numerator:                                                                                                    | TreatmentGroup:Prednisolone | Treatm | entDuration:4d  | SamplingTimePoint:after  |  |  |  |  |  |
|----------------------------------------------------------------------------------------------------|-----------------------------|--------|-----------------|--------------------------|--|--|--|--|--|
| Denominator                                                                                                   | TreatmentGroup:Prednisolone | Treatm | entDuration:0d  | SamplingTimePoint:before |  |  |  |  |  |
| T-test:If p-value <0.05 metabolites are highlighted*<br>Red: ratio >1 Green: ratio <1 Gray: insufficient data |                             |        |                 |                          |  |  |  |  |  |
| Bile Acid Biosynthesis & Ratio T-test p-value* FDR-corrected p-value(BH                                       |                             |        |                 |                          |  |  |  |  |  |
| CE(18:0)                                                                                                    |                             | 1.26   | 3.413E-1        | 6.066E-1                 |  |  |  |  |  |
| Glyce                                                                                                    | rolipid Metabolism 🖉 📃 🔪    | Ratio  | T-test p-value* | FDR-corrected p-value(BH |  |  |  |  |  |
| DG(16:0_20:4)                                                                                                 |                             | 9.91   | 8.607E-1        | 9.750E-1                 |  |  |  |  |  |
| DG(18:0_18:2)                                                                                                 |                             | 1.31   | 5.608E-1        | 7.872E-1                 |  |  |  |  |  |
| DG(18:0_20:4)                                                                                                 |                             | 1.04   | 9.192E-1        | 1.000E+0                 |  |  |  |  |  |
| DG(18:1_18:2)                                                                                                 |                             | 1.04   | 0.000E+0        | 0.000E+0                 |  |  |  |  |  |
| DG(18:1_20:4)                                                                                                 |                             | 0.54   | 2.451E-1        | 5.017E-1                 |  |  |  |  |  |
| DG(18:2_18:2)                                                                                                 |                             | 1.27   | 5.280E-1        | 7.643E-1                 |  |  |  |  |  |
| DG(18:2_20:4)                                                                                                 |                             | 0.74   | 5.222E-1        | 7.601E-1                 |  |  |  |  |  |
| TG(46:1)                                                                                                    |                             | 0.57   | 1.312E-1        | 3.511E-1                 |  |  |  |  |  |
| TG(46:2)                                                                                                    |                             | 0.55   | 7.056E-2        | 2.340E-1                 |  |  |  |  |  |
| TG(48:0)                                                                                                    |                             | 1.11   | 8.423E-1        | 9.679E-1                 |  |  |  |  |  |
| TG(48:1)                                                                                                    |                             | 1.06   | 8.760E-1        | 9.767E-1                 |  |  |  |  |  |
| TG(48:2)                                                                                                    |                             | 0.72   | 2.890E-1        | 5.487E-1                 |  |  |  |  |  |
| TG(48:3)                                                                                                    |                             | 0.49   | 4.253E-2        | 1.592E-1                 |  |  |  |  |  |
| TG(50:0)                                                                                                    |                             | 1.41   | 5.078E-1        | 7.484E-1                 |  |  |  |  |  |
| TG(50:1)                                                                                                    |                             | 0.88   | 8.001E-1        | 9.443E-1                 |  |  |  |  |  |
| TG(50:2)                                                                                                    |                             | 0.88   | 0.000E+0        | 0.000E+0                 |  |  |  |  |  |
| TG(50:3)                                                                                                    |                             | 0.88   | 0.000E+0        | 0.000E+0                 |  |  |  |  |  |
| TC(50.4)                                                                                                    |                             | 0 42   | 7 4915 2        | 2 4505 1                 |  |  |  |  |  |

### Links to human SMPDB pathway

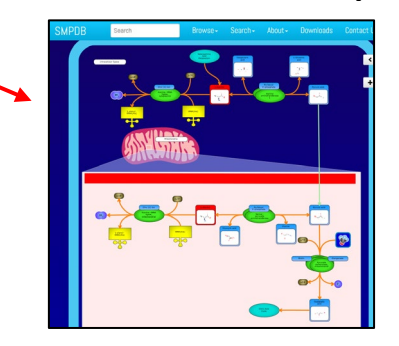

### A pathway enrichment score table is also generated

| Pathway Enrichment (Kolmogorov-Smirnov test) |                                                  |  |  |  |  |  |
|----------------------------------------------|--------------------------------------------------|--|--|--|--|--|
| Pathway (with score >3)                      | Enrichment score (-log10(FDR-corrected p-value)) |  |  |  |  |  |
| Sphingolipid Metabolism                      | 18.000                                           |  |  |  |  |  |
| Phosphatidylinositol Phosphate Metabolism    | 15.654                                           |  |  |  |  |  |
| Phospholipid Biosynthesis                    | 15.051                                           |  |  |  |  |  |
| Glycerolipid Metabolism                      | 13.416                                           |  |  |  |  |  |
| Steroid Biosynthesis                         | 3.895                                            |  |  |  |  |  |

### Meta-analysis tools (across different studies)

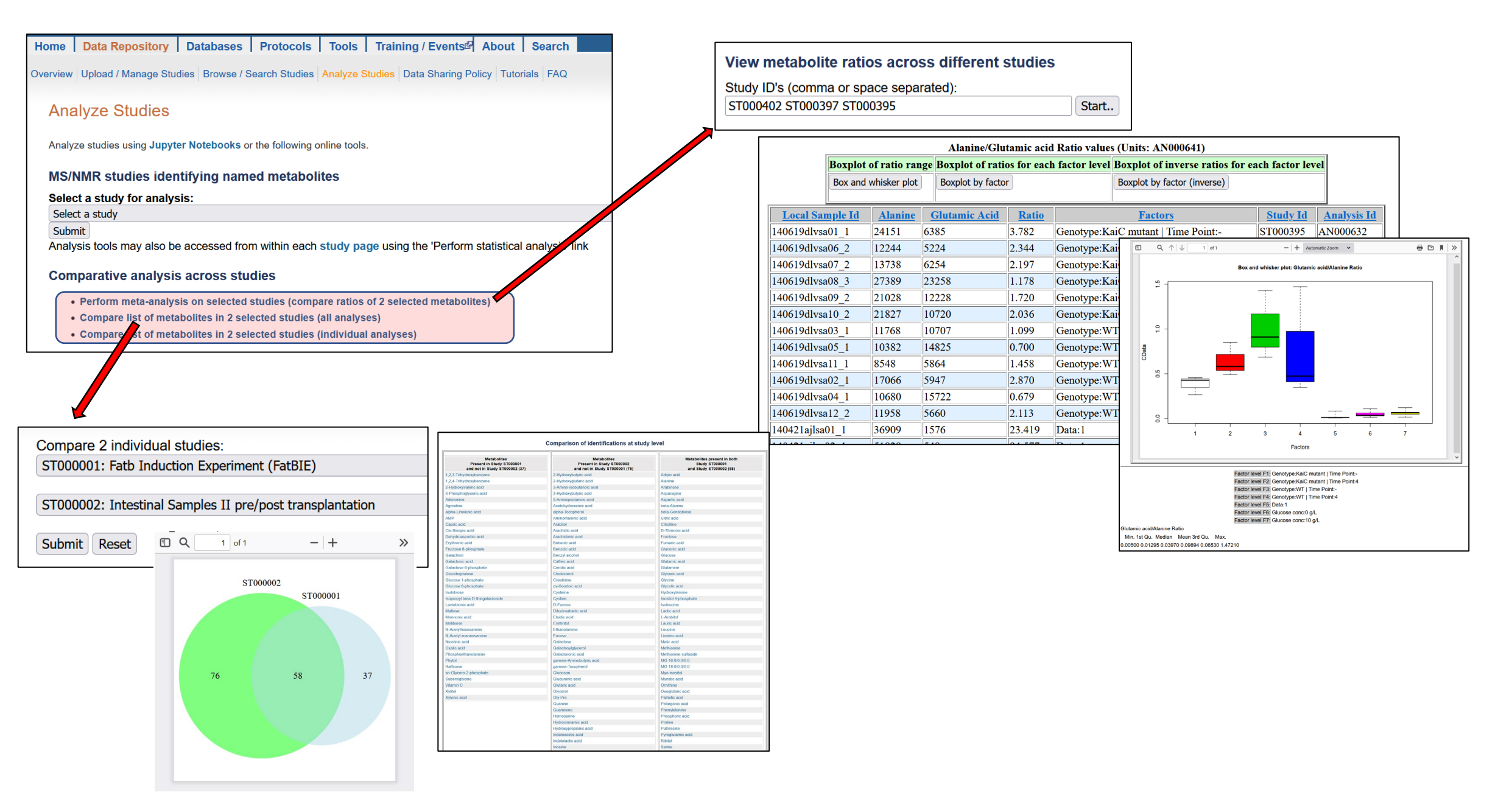

# Metabolomics Tools:→Load and analyze your own dataset

Modular, portable suite of statistical tools for metabolomics analysis

- R statistics-based approach
  - Normalization and scaling
  - Bar graphs and Boxplots
  - Univariate Analysis
  - Multivariate Analysis
  - Clustering and Correlation
  - Feature Analysis
- > Ability to select and combine groups of experimental conditions (factors)
- Applicable to targeted and untargeted datasets
- Workflow enables classification of metabolite names via RefMet
- > Classified datasets are then amenable to class-specific and pathway-specific analysis

| Perform data analysis on user-uploaded                                                                                                    | data              |                   |                                      |
|----------------------------------------------------------------------------------------------------|-------------------|-------------------|--------------------------------------|
| STEP 1: Load your data file (tab-delimited text)                                                                                                    | Load example file | View example file | Classify metabolite names via RefMet |
| File format required:<br>Column 1: sample names<br>Column 2: group identifier (letters, numbers<br>Columns 3 to n: Variables<br>Data matrix (input file) | or text)          |                   |                                      |

# Metabolomics Tools:→Load and analyze your own dataset

https://www.metabolomicsworkbench.org/data/analyze.php

| Samples | Group CAR (16:  | 0)     | CAR (18: | 0)     | CAR (18: | 1)    | CAR (18: | 2)     | CE(18:1) | )     |
|---------|-----------------|--------|----------|--------|----------|-------|----------|--------|----------|-------|
| S001_2  | Affected/Male   | 32592  | 7400     | 25164  | 16371    | 39797 | 461580   | 342255 | 241473   | 26379 |
| S002_27 | Affected/Male   | 37821  | 13552    | 40988  | 26845    | 51799 | 526923   | 409751 | 250720   | 41055 |
| S007_51 | Affected/Male   | 9201   | 6037     | 6219   | 10361    | 18848 | 461700   | 168391 | 125282   | 3802  |
| S008 59 | Affected/Male   | 132519 | 15845    | 245076 | 159627   | 24173 | 437630   | 326360 | 358552   | 21342 |
| S009_39 | Affected/Male   | 24407  | 9146     | 51668  | 32965    | 42774 | 337701   | 362332 | 204264   | 13970 |
| S013_29 | Affected/Male   | 30813  | 7299     | 35485  | 25603    | 58491 | 386359   | 385114 | 286028   | 30002 |
| S014_22 | Affected/Male   | 33082  | 8830     | 36894  | 21874    | 49050 | 542047   | 420069 | 256991   | 36641 |
| S015_5  | Affected/Male   | 29115  | 7472     | 38326  | 23507    | 35022 | 230142   | 298691 | 174860   | 9054  |
| S016_31 | Affected/Male   | 34081  | 7571     | 57646  | 48296    | 50157 | 498962   | 426752 | 266928   | 36812 |
| S018_50 | Affected/Male   | 58917  | 11048    | 101684 | 70157    | 45607 | 463558   | 429808 | 284710   | 18142 |
| S021_21 | Affected/Male   | 22655  | 6631     | 28896  | 22833    | 60510 | 567791   | 461084 | 409043   | 40955 |
| S022_14 | Affected/Male   | 23852  | 7132     | 33083  | 20959    | 56129 | 465535   | 475318 | 425279   | 17626 |
| S023_41 | Affected/Male   | 26156  | 6751     | 44201  | 26734    | 57518 | 482054   | 447923 | 338220   | 46731 |
| S024_43 | Affected/Male   | 24502  | 7108     | 36540  | 25172    | 37975 | 488013   | 379549 | 371133   | 21571 |
| S025_33 | Affected/Male   | 10231  | 5945     | 9475   | 14291    | 22012 | 391757   | 281674 | 189573   | 2667  |
| S026_23 | Affected/Male   | 31683  | 9410     | 39957  | 30026    | 40384 | 477841   | 385080 | 341657   | 19780 |
| S027_18 | Affected/Male   | 24153  | 5860     | 36417  | 28030    | 41637 | 476109   | 382987 | 348275   | 20344 |
| S028_35 | Affected/Male   | 32603  | 6541     | 64274  | 44075    | 62381 | 480321   | 527889 | 425970   | 32329 |
| S029_34 | Affected/Male   | 29696  | 7858     | 39767  | 36869    | 51518 | 483914   | 494792 | 379614   | 31195 |
| S031_9  | Affected/Male   | 30138  | 6312     | 26999  | 22104    | 40489 | 476062   | 401627 | 325777   | 30745 |
| S032_64 | Affected/Female | 32551  | 9934     | 45279  | 30568    | 50255 | 329084   | 417248 | 412746   | 12094 |
| S034_66 | Affected/Female | 40129  | 7901     | 54879  | 52292    | 51006 | 515113   | 355455 | 367787   | 28220 |
| S037_46 | Affected/Female | 55349  | 7426     | 103693 | 35440    | 22463 | 173160   | 191218 | 172002   | 6157  |
| S038_8  | Affected/Female | 16663  | 9111     | 9982   | 11166    | 49852 | 365320   | 332450 | 208024   | 3605  |
| S040_26 | Affected/Female | 30737  | 11822    | 30133  | 19357    | 28450 | 464703   | 349594 | 352426   | 25960 |
| S041_69 | Affected/Female | 20351  | 9616     | 33138  | 15191    | 60271 | 308696   | 365188 | 384615   | 18781 |
| S042_61 | Affected/Female | 44531  | 10508    | 87680  | 70868    | 34093 | 507718   | 452632 | 536826   | 22587 |
| S044_3  | Affected/Female | 26159  | 7195     | 34041  | 31696    | 33092 | 482180   | 363697 | 362897   | 29765 |
| S045_58 | Affected/Female | 53023  | 9926     | 96073  | 71568    | 34687 | 403564   | 295048 | 467228   | 32331 |
| S046 24 | Affected/Female | 21720  | 5712     | 23667  | 10882    | 41203 | 279409   | 267775 | 243040   | 17383 |
| S047 16 | Affected/Female | 17094  | 5225     | 24567  | 17196    | 42917 | 349825   | 298969 | 278524   | 36062 |
| S049 48 | Affected/Female | 55655  | 10899    | 63535  | 62495    | 42110 | 401089   | 387996 | 400073   | 17062 |
| S051_44 | Affected/Female | 22293  | 5128     | 36012  | 26083    | 38486 | 475328   | 410951 | 371971   | 18243 |
| S053 11 | Affected/Female | 12268  | 4303     | 24253  | 21592    | 52598 | 385859   | 259803 | 369865   | 16433 |
| S057_1  | Affected/Female | 26327  | 7078     | 29278  | 21698    | 61240 | 504927   | 420130 | 390436   | 28532 |
| S059_28 | Affected/Female | 3859   | 2676     | 1881   | 2439     | 31575 | 296196   | 186595 | 106324   | 2445  |

File format required:

Column 1: sample names Column 2: group identifier (letters, numbers or text) Columns 3 to n: Variables

> This is an option to analyze your own dataset (as opposed to a submitted NMDR study)

| Home   Da             | a Repository   Databases   P                                                                                                    | rotocols   Tools   Training / Events <sup>®</sup>   About   Search                                                                                                    |
|-----------------------|----------------------------------------------------------------------------------------------------|----------------------------------------------------------------------------------------------------|
| Overview Uple         | oad / Manage Studies Browse / Sear                                                                                                    | ch Studies I had analyze your own dataset                                                                                                    |
|                       |                                                                                                    |                                                                                                    |
| Analyz                | e Studies                                                                                                    | Analyze Studies                                                                                                    |
|                       |                                                                                                    | MS Searches                                                                                                    |
| Analyze stu           | idies using Jupyter Notebooks or the                                                                                                    | <sup>a following o</sup> REST Service                                                                                                    |
| MS/NMF                | studies identifying named                                                                                                    | metaboli External Tools (Links)                                                                                                    |
| Select a s            | tudy for analysis:                                                                                                    |                                                                                                    |
| Select a s            | udy                                                                                                    |                                                                                                    |
| Submit                |                                                                                                    |                                                                                                    |
| Analysis to           | ools may also be accessed from w                                                                                                    | vithin each study page using the 'Perform statistical analysis' link                                                                                                    |
| Compar                | ative analysis across studie                                                                                                    | 25                                                                                                    |
| • Per                 | orm meta-analysis on selected stur                                                                                                    | dies (compare ratios of 2 selected metabolites)                                                                                                    |
| • Cor                 | pare list of metabolites in 2 selecte                                                                                                    | ed studies (all analyses)                                                                                                    |
| • Con                 | pare list of metabolites in 2 selecte                                                                                                    | ed studies (individual analyses)                                                                                                    |
|                       |                                                                                                    |                                                                                                    |
| MS unta               | rgeted experiments contain                                                                                                    | ing unidentified ions                                                                                                    |
| • Sea                 | rch Untargeted MS data by m/z, rete                                                                                                    | ention time, instrumentation                                                                                                    |
| • Sup                 | erimpose unknown m/z on RefMet r                                                                                                    | mass defect plot                                                                                                    |
|                       |                                                                                                    |                                                                                                    |
| Perform               | data analysis on user-uploa                                                                                                    | aded data                                                                                                    |
| • Loa                 | d and analyze your own dataset                                                                                                    |                                                                                                    |
|                       | Volcano Plot                                                                                                    | Witcome juit grouped by methods for closs                                                                                                    |
| 2                     | analyzementation - close     (1)     (2)     (2)     (2)                                                                                                    |                                                                                                    |
| and the second second |                                                                                                    |                                                                                                    |
| 1000                  | A Construction of the construction of the cons |                                                                                                    |
| •                     |                                                                                                    |                                                                                                    |
|                       | kgt Feid Ownge                                                                                                    | Gesthelerate                                                                                                    |
| U                     | aturated R                                                                                                    | Burgentaanly aftered massaolin classes ( O vs control<br>I samine<br>I samine                                                                                                    |
|                       | Hydrary R                                                                                                    | 1993-1997<br>1995 1997 1997<br>1996 1997 1997 1997<br>1997 1997 1997 1997 1997                                                                                                    |
|                       | LPI and and a second second se |                                                                                                    |
| Dicar                 | Pytragre thory                                                                                                    | N N                                                                                                    |
| Dice                  | Amino acido                                                                                                    | Un and a second and a second an |
| Dice<br>Nac/          | Athrate Day Constraints of the Constraints of the C |                                                                                                    |

### Analysis tools available on user-uploaded data

(these are NOT submitted studies -a data table is uploaded via a form )

#### Normalization and scaling

Sample normalization Analyte scaling Relative log abundance plot

#### **Bargraphs and Boxplots**

Bargraph Bargraph ratio Boxplot

#### **Univariate Analysis**

Volcano Plot ANOVA analysis Debiased sparse partial correlation analysis

#### **Clustering and Correlation**

**Hierarchical Cluster Analysis** Pearson Correlation: Clustered correlation analysis

#### **Multivariate Analysis**

Principal Component Analysis Linear Discriminant Analysis

#### **Classification and Feature Analysis**

**OPLS-DA/VIP** analysis Random Forest/VIP analysis Mapping of input metabolite names to RefMet facilitates enables deployment of classification tools

| Perform data analysis on user-uploaded data                                                                                                    |                                                                                                    |        |  |  |  |  |  |  |
|----------------------------------------------------------------------------------------------------|----------------------------------------------------------------------------------------------------|--------|--|--|--|--|--|--|
| STEP 1: Load your data file (tab-delimited tex                                                                                                    | t file or csv file) Load example file Classify metabolite names via R                                                                                                    | efMet  |  |  |  |  |  |  |
| File format required:<br>Column 1: sample names<br>Column 2: group identifier (letters, numbers o<br>Columns 3 to n: Variables<br>View input file | or text)                                                                                                    |        |  |  |  |  |  |  |
| STEP 2: Choose a method below                                                                                                    |                                                                                                    |        |  |  |  |  |  |  |
|                                                                                                    | Normalization and scaling                                                                                                    |        |  |  |  |  |  |  |
|                                                                                                    |                                                                                                    | Create |  |  |  |  |  |  |
| Analyte scaling                                                                                                    | Scaling method: Level 🗸                                                                                                    | Create |  |  |  |  |  |  |
| Relative log abundance plot                                                                                                    | Use originial dataset                                                                                                    | Create |  |  |  |  |  |  |
|                                                                                                    | Bargraphs and Boxplots                                                                                                    |        |  |  |  |  |  |  |
| Bargraph                                                                                                    | : ANALYTE: CAR(16:0) V                                                                                                    | Create |  |  |  |  |  |  |
| Bargraph ratio                                                                                                    | ANALYTE1: CAR(16:0) V<br>ANALYTE2: CAR(16:0) V                                                                                                    | Create |  |  |  |  |  |  |
| Boxplot                                                                                                    | ANALYTE: CAR(16:0)                                                                                                    | Create |  |  |  |  |  |  |
|                                                                                                    | Univariate Analysis                                                                                                    |        |  |  |  |  |  |  |
| Volcano Plot                                                                                                    | The members of each group should be DIFFERENT.  Group1 Experimental factor Group2  Affected/Female(21)  Affected/Male(20)  Control/Female(17)  Control/Male(13)  QC-test(3) |        |  |  |  |  |  |  |
|                                                                                                    | P-value cutoff: 0.05 V Fold-change cutoff: 1.5 V                                                                                                    | Create |  |  |  |  |  |  |
| ANOVA analysis                                                                                                    | Select 2 or more experimental factors for ANOVA analysis.<br>Group Experimental factor<br>Affected/Female(21)<br>Affected/Male(20)<br>Control/Female(17)<br>QC-test(3)      |        |  |  |  |  |  |  |
|                                                                                                    | P-value cutoff: 0.05 v                                                                                                    | Create |  |  |  |  |  |  |
|                                                                                                    | Select groups for DSPC analysis.                                                                                                    |        |  |  |  |  |  |  |
|                                                                                                    | Group Experimental factor                                                                                                    |        |  |  |  |  |  |  |
|                                                                                                    | Affected/Female(21)                                                                                                    |        |  |  |  |  |  |  |

# Metabolomics Tools:→Load and analyze your own dataset

**Examples of output from online tools** 

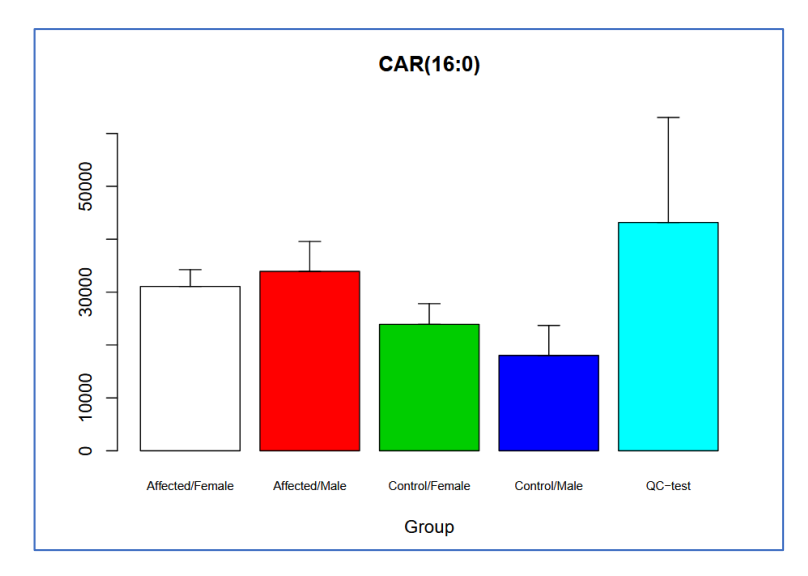

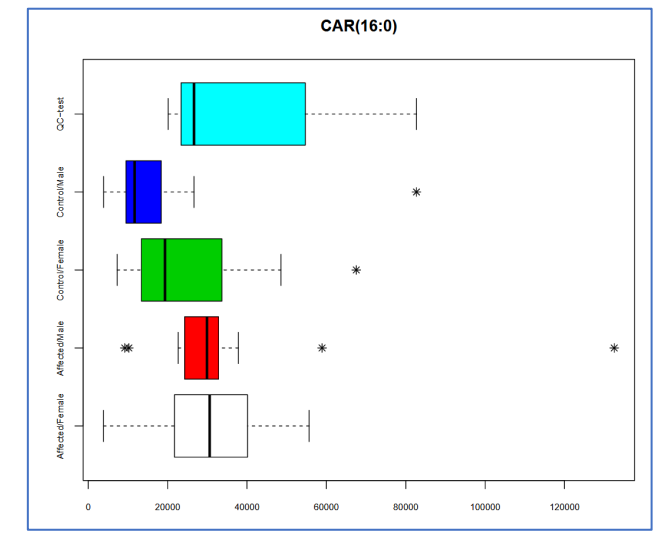

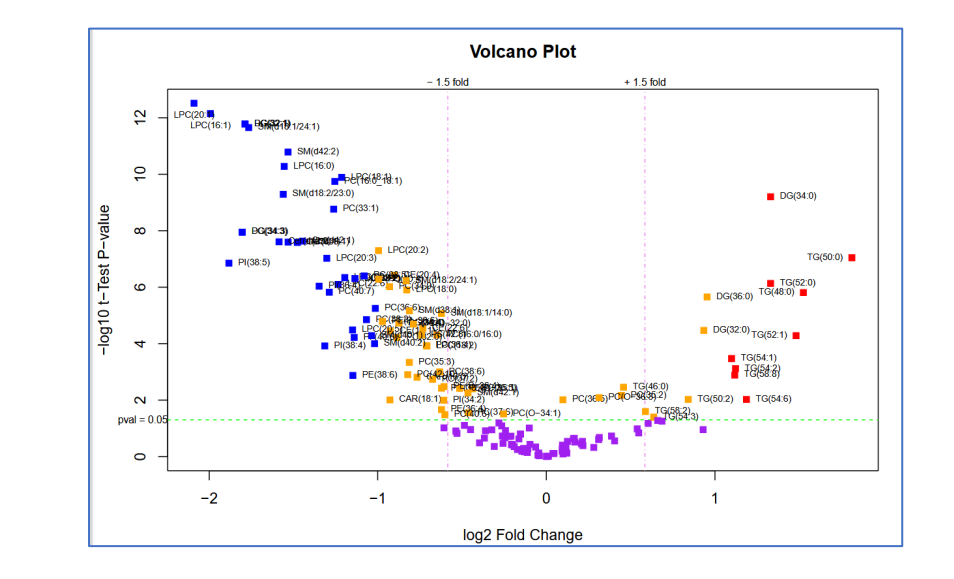

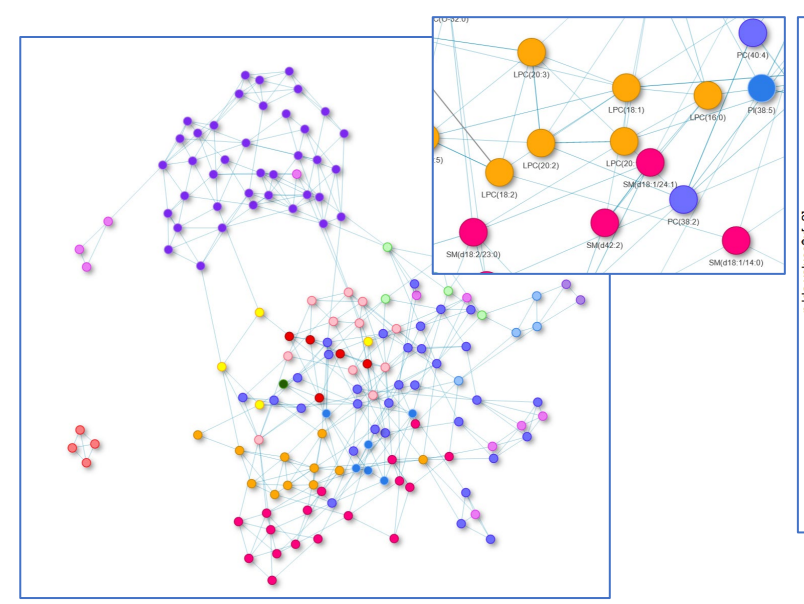

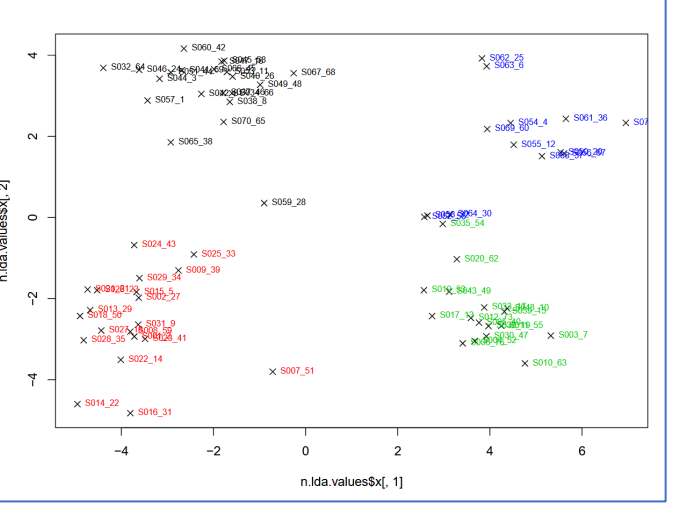

#### Unweighted enrichment by metabolite class

(View P-value weighted Class Enrichment) (View Class Enrichment by hypergeometric distribution) (View Class Enrichment by Kolmorogov-Smirnov test)

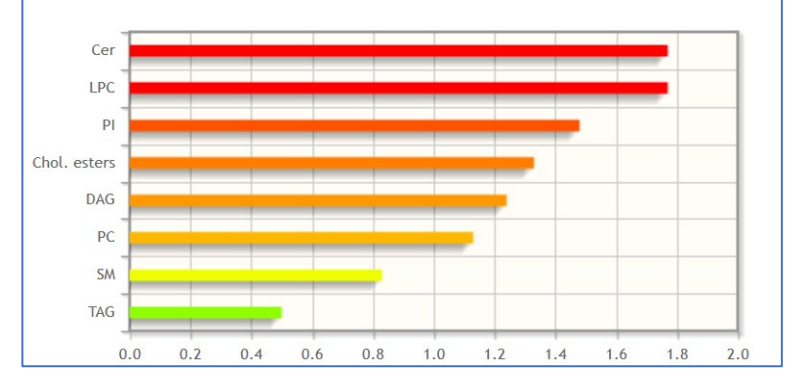